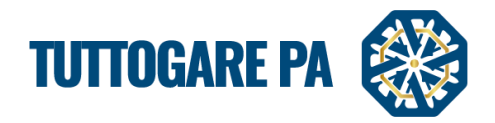

# Manuale Dialogo Competitivo

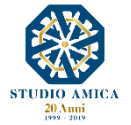

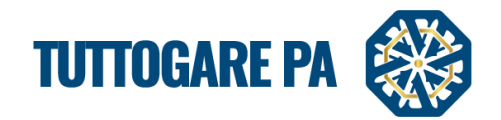

| SOMMARIO                                                                           |                       |
|------------------------------------------------------------------------------------|-----------------------|
| 1. MODULO DIALOGO COMPETITIVO                                                      | 2                     |
| 1.1 CONSULTAZIONE DEI DETTAGLI DEL DIALOGO                                         | 2                     |
| 1.2 DETTAGLI DEL DIALOGO                                                           |                       |
| 2. PROCEDURA GUIDATA PER LA PUBBLICAZIONE DI UN DIALOGO COMPETITI                  | VO4                   |
| 3. ABILITAZIONE OPERATORI ECONOMICI                                                |                       |
| 4. DIALOGO COMPETITIVO - GESTIONE GARE                                             |                       |
| 4.1 PROCEDURA GUIDATA PER LA PUBBLICAZIONE DI UN DIALOGO COMPETIT<br>GESTIONE GARE | IVO TRAMITE IL MODULO |
| 4.2. PROCEDURA GUIDATA DOPO LA SCADENZA DI UN DIALOGO                              |                       |
| 5. COMUNICAZIONI E AVVISI                                                          |                       |
| 5.1 COMUNICAZIONI                                                                  |                       |
| 5.2 COMUNICAZIONE AGGIUDICAZIONE DEFINITIVA e AVVISO DI APPALTO AGGI               | UDICATO 39            |
| 5.3 AVVISI DI GARA                                                                 |                       |
| 5.4 FEEDBACK                                                                       |                       |
|                                                                                    |                       |

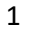

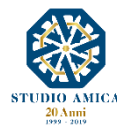

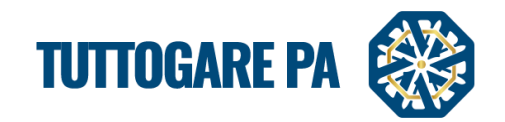

Lo scopo del presente Manuale è quello di fornire una guida per la creazione di un **Dialogo Competitivo** utilizzando il portale "**TuttoGare**".

Si rimanda alle istruzioni presenti sul Portale, alle Norme Tecniche accessibili dalla homepage e a tutti gli ulteriori documenti presenti sulla Piattaforma.

Il Dialogo Competitivo si svolge tramite i moduli:

- Dialogo Competitivo, in cui si attua la prequalificazione degli operatori economici da invitare al Dialogo;
- Gestione Gare, in cui si attua il Dialogo vero e proprio con gli operatori economici selezionati.

# **1. MODULO DIALOGO COMPETITIVO**

## 1.1 CONSULTAZIONE DEI DETTAGLI DEL DIALOGO

Dalla Homepage del Portale pubblico si accede alla lista dei Dialoghi pubblicati sul Portale direttamente dalla voce **Dialogo Competitivo** presente nel menu a sinistra della homepage.

Una volta individuato l'Albo di interesse, occorre cliccare sull'Oggetto per accedere alla pagina di dettaglio, in cui vengono presentati i parametri principali che definiscono l'Albo, nonché tutta la documentazione disponibile.

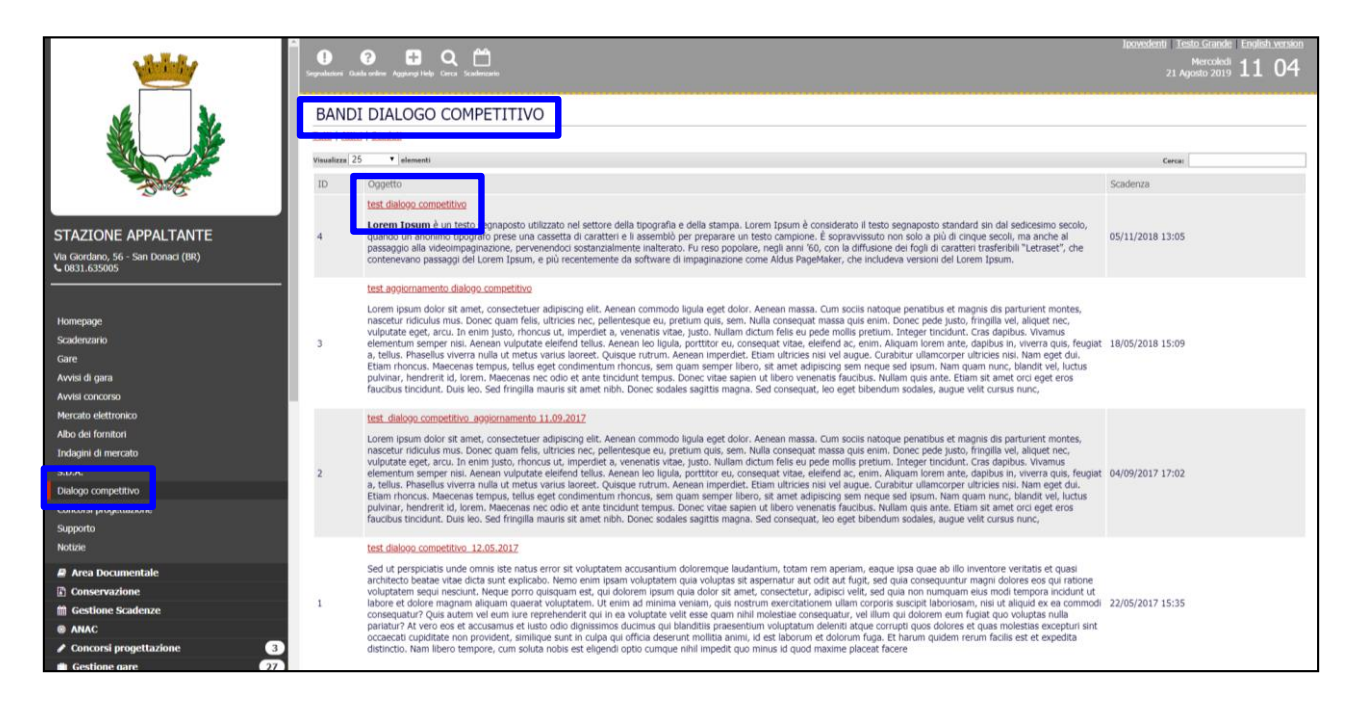

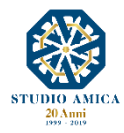

2

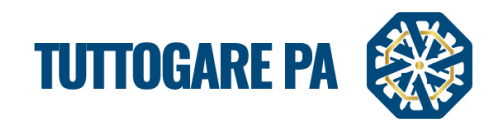

3

Cliccando sull'Oggetto, l'Operatore Economico visualizza le informazioni di dettaglio del Dialogo.

| <b>**</b>                                                                   | Degradation Galacenter Aggine | a Naja Carta Scalamanta                                                                                                    |                                                                                                    | Mercoledi<br>21 Agosto 2019                                                                                                    |
|-----------------------------------------------------------------------------|-------------------------------|----------------------------------------------------------------------------------------------------|----------------------------------------------------------------------------------------------------|----------------------------------------------------------------------------------------------------|
| sk sk                                                                       | DETTAGLI - I                  | 0 4                                                                                                    |                                                                                                    |                                                                                                    |
|                                                                             | Oggetto                       | test dialogo competitivo                                                                                                    |                                                                                                    |                                                                                                    |
|                                                                             | Data pubblicazione            | Martedi - 06 Novembre 2018 - 00:00                                                                                                    | Scadenza presentazione<br>Istanze                                                                                                    | Lunedi - 05 Novembre 2018 - 13:05                                                                                                    |
| - Sand                                                                      | Categorie merceologiche       | • 03 - Prodotti dell'agricoltura, dell'allevamento, della                                                                                                    | pesca, della silvicoltura e prodotti affini                                                                                                    |                                                                                                    |
| STAZIONE APPALTANTE<br>Via Giordano, 56 - Sari Donaci (BR)<br>C 0831.635005 | Descrizione                   | Lorem Ipsum è un testo segnaposto utilizzato nel settore<br>una cassetta di caratteri e il assemblò per preparare un ter<br>Fu reso popolare, negli anni '60, con la diffusione dei fogli<br>che includeva versioni dei Lorem Ipsum. | della tipografia e della stampa. Lorem Ipsum è consisto campione. È sopravvissuto non solo a più di cinque<br>di caratteri trasferibili "Letraset", che contenevano par | derato il festo segnaposto standard sin dal sedicesimo secolo, quando un anonimo tipografo prese<br>secolo, ma anche ai passaggio alla videoimpaginazione, pervenendoci sostanzalimente inalterato.<br>ssaggi del Lorem Tpsum, e più recentemente da software di impaginazione come Aldus PageMaker, |
|                                                                             | Struttura proponente          | ufficio                                                                                                    |                                                                                                    |                                                                                                    |
| Homepage                                                                    | Responsabile del servizio     | rossi                                                                                                    | Responsabile del<br>procedimento                                                                                                    | rossi                                                                                                    |
| Scadenzario                                                                 | Allegati                      | suadro economico 1 · 68.32 k8                                                                                                    |                                                                                                    | 06/11/2018                                                                                                    |
| Gare<br>Andri di ann                                                        |                               |                                                                                                    |                                                                                                    |                                                                                                    |
| Avvisi cirgara<br>Avvisi concorso                                           | Modulistica richie            | sta                                                                                                    |                                                                                                    |                                                                                                    |
| Mercato elettronico                                                         | Nome                          |                                                                                                    |                                                                                                    | Obbligatorio                                                                                                    |
| Albo dei fornitori                                                          | DGUE                          |                                                                                                    |                                                                                                    | 5                                                                                                    |
| Indagini di mercato                                                         | modulo 1                      |                                                                                                    |                                                                                                    | N                                                                                                    |
| S.D.A.                                                                      |                               |                                                                                                    |                                                                                                    |                                                                                                    |
| Dialogo competitivo                                                         |                               |                                                                                                    |                                                                                                    |                                                                                                    |
| Concorsi progetuazione                                                      |                               |                                                                                                    |                                                                                                    |                                                                                                    |
| Notizie                                                                     |                               |                                                                                                    |                                                                                                    |                                                                                                    |
| Area Documentale                                                            |                               |                                                                                                    |                                                                                                    |                                                                                                    |
| Conservazione                                                               |                               |                                                                                                    |                                                                                                    |                                                                                                    |
| Gestione Scadenze                                                           |                               |                                                                                                    |                                                                                                    |                                                                                                    |
| () ANAC                                                                     |                               |                                                                                                    |                                                                                                    |                                                                                                    |

## 1.2 DETTAGLI DEL DIALOGO

Nel dettaglio del Dialogo vengono indicati i parametri principali che lo descrivono. È possibile visionare i seguenti parametri:

- **Oggetto**: titolo del Dialogo
- Data pubblicazione: indica la data in cui il Dialogo è stato pubblicato sul Sistema TuttoGare;
- Scadenza presentazione istanze
- Categorie Merceologiche: CPV di pertinenza del Bando;
- Descrizione
- Struttura proponente
- Responsabile del servizio
- Responsabile del procedimento
- Allegati: documenti in sola visualizzazione, ad es. atto di indizione dell'avviso, ecc.
- Modulistica richiesta: elenco della Modulistica richiesta dall'Ente all'operatore economico ai fini dell'inoltro dell'istanza.

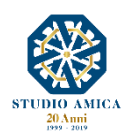

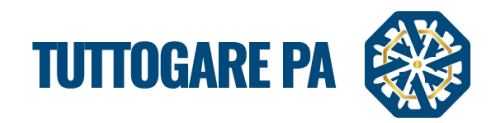

# 2. PROCEDURA GUIDATA PER LA PUBBLICAZIONE DI UN DIALOGO COMPETITIVO

Gli Step da seguire **per la creazione di un Dialogo Competitivo** sono:

**<u>STEP 1</u>**: Effettuare il login dalla homepage del portale con Username e Password.

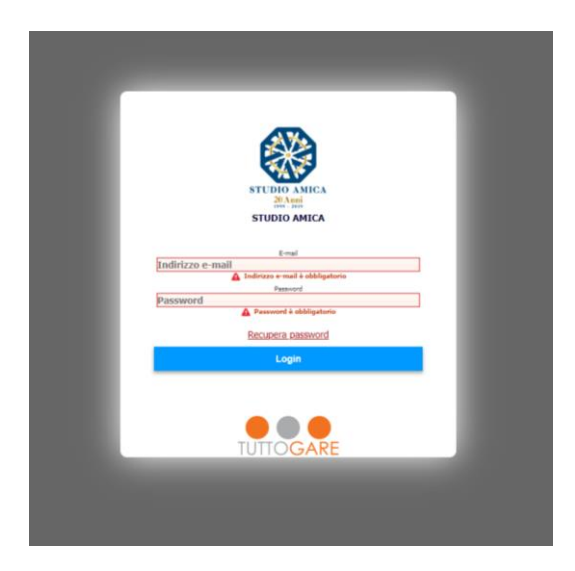

**<u>STEP 2</u>**: Selezionare la voce **Dialogo Competitivo** dal menu a sinistra.

**<u>STEP 3</u>**: all'interno di questa sezione, cliccare il pulsante Aggiungi nuovo Bando.

| CORC A                      | 1000           |                                                                                                    | lpovy            | denti Testo Gra | nde Engle      | sh version |
|-----------------------------|----------------|----------------------------------------------------------------------------------------------------|------------------|-----------------|----------------|------------|
| Avvisi di gara              | 0              |                                                                                                    |                  |                 | kal 11         | 12         |
| Avvisi concorso             | Segnalaciani ( |                                                                                                    |                  | 21 Agosto 2     | 019 <b>L L</b> | 12         |
| Mercato elettronico         |                |                                                                                                    |                  |                 |                |            |
| Albo dei fornitori          | GEST           | FIONE BANDI DIALOGO COMPETITIVO                                                                                                    |                  |                 |                |            |
| Indagini di mercato         |                |                                                                                                    |                  |                 |                |            |
| S.D.A.                      |                |                                                                                                    |                  |                 |                |            |
| Dialogo competitivo         |                | AggiungLnuovo bando                                                                                                    |                  |                 |                |            |
| Concorsi progettazione      | Visualizza     | 25 • Januari                                                                                                    |                  | Carrow          |                |            |
| Supporto                    |                |                                                                                                    |                  | Corta.          |                | /          |
| Notizie                     | ID             | Oggetto                                                                                                    | Nuove<br>istanze | Aggiornamenti   | Ammessi        | Respinti   |
| Area Documentale            |                | test dialogo competitivo                                                                                                    |                  |                 |                |            |
| Conservazione               |                | Lorem Ipsum è un testo segnaposto utilizzato nel settore della tipografia e della stampa. Lorem Ipsum è considerato il testo segnaposto standard sin dal sedicesimo secolo,                                                                                                    |                  |                 |                |            |
| Gestione Scadenze           | 4              | quando un anonimo tipografo prese una cassetta di caratten e il assemblo per preparare un testo campione. E sopravvisuto non solo a più di cinque secoli, ma anche al<br>passaggio alla videolimpaginazione, pervienendoci sostanzialimente inalterato. Fu reso popolare, negli anni '60, con la diffusione del fogli di caratteri trasferibili. "L'etraset", che                                                                                                    | 0                | U               | 1              | 0          |
| @ ANAC                      |                | contenevano passaggi dei Lorem Ipsum, e più recentemente da software di impaginazione come Aldus PageMaker, che includeva versioni dei Lorem Ipsum.                                                                                                    |                  |                 |                |            |
| Concorsi progettazione      |                | test appiornamento dialogo competitivo                                                                                                    |                  |                 |                |            |
| Gestione gare 27            |                | ne synamic analys a separate and a second second seco | 0                |                 |                |            |
| Stipula contratti           |                | Lorem spain diouti sit arec, consecutive subjecting est. Alement commouting use eges course, veneral masses, cum socia naroque pensious es magins us parcunent montes,<br>nascetur ridiculus mus. Donce quam fiels, utricise nec, pellentesque eu, pretuim quis, sem, Nulla consequat massi quis enim. Donce pede justo, fringilla vel, aliquet nec,                                                                                                    |                  |                 |                |            |
| Esecuzione contratti        | 3              | vulputate eget, arcu. In enim justo, rhoncus ut, imperdiet a, venenatis vitae, justo. Nullam dictum felis eu pede mollis pretium. Integer tincidunt. Cras dapitus. Vivamus<br>elementum semen nisi. Aenean vulvirutate elefend tellis, Aenean lo Ilouia, portitor eu consenus tube, elefend ac enim Alicum lorem acte. danibus in vivera quis                                                                                                    |                  | 0               | 1              | 1          |
| 😂 Albo dei Fornitori 🛛 🔄 🖪  |                | feuglat a, tellus. Phasellus viverra nulla ut metus varius laoreet. Quisque rutrum. Aenean imperdiet. Etiam ultricies nisi vel augue. Curabitur ullamcorper ultricies nisi, Nam eget                                                                                                    |                  |                 |                |            |
| Mercato Elettronico         |                | oui, taiam monous, Maecenas tempus, teilus eget conomientum moncus, sem quam semper loero, sit amet adipiscing sem neque sed upsum, Nam quam nunc, bianoit vei,<br>luctus pulvinar, hendrenti di, lorem, Maecenas ne codio et ante tincidunt tempus. Donec vitae sagini ut libero venenatis faucibus. Nullam quis ante, Etiam sit amet orci eget                                                                                                    |                  |                 |                |            |
| 🗎 Catalogo                  |                | eros faucibus tincidunt. Duis leo. Sed fringilla mauris sit amet nibh. Donec sodales sagittis magna. Sed consequat, leo eget bibendum sodales, augue veilt cursus nunc,                                                                                                    |                  |                 |                |            |
| 9 S.D.A.                    |                | test daloon connetition ansienamente 11.09.2017                                                                                                    |                  |                 |                |            |
| 🖺 Progetti                  |                | term internet contention experiments and extensional for Assess commode louis and date. Assess marks. An activity other is another a distribute of anticidat modes                                                                                                    |                  |                 |                |            |
| & Fabbisogno                |                | Lorent yourn down av attec, consecutate aduptioning etc., relenten commondo agua eges oudri, recretar masse, cum socia natogate penadous es magins dis particulters montes,<br>nascetur ridicultar mus, Donec quam fels, ultricise nec, pellentesque eu, preturin quís, sem, Nulla consequat masse quis entra. Donec pede justo, fringilla vel, aliquet nec,                                                                                                    |                  |                 |                |            |
| 🗣 Dialogo Competitivo       | 2              | vulputate eget, arcu. In enim justo, rhoncus ut, imperdiet a, venenatis vitae, justo. Nullam dictum felis eu pede mollis pretum. Integer tincidunt. Cras dapibus. Vivamus<br>elementum semper nis. Aenasa vulputate elefend tellis, Aenasa los linuis, portitor au, consecus trube, elefend ac enim. Alicuma forma arci. dapibus i, vivera auis                                                                                                    | 0                | 0               | 2              | 1          |
| € Pubblicazioni GUUE        |                | feuglat a, tellus. Phasellus viverra nulla ut metus varius laoreet. Quisque rutrum. Aenean imperdiet. Etiam ultricies nisi vel augue. Curabitur ullamcorper ultricies nisi. Nam eget                                                                                                    |                  | č               | -              |            |
| ✔ DGUE                      |                | ous, esam monicos, maecenas esempos, tenas eges conamentum monicos, sem quam semper interio, sis ames aupisoing sem reque sea ipsum, nam quam nunc, panterio ver,<br>luctus pulvinar, hendrent id, lorem. Maecenas nec dolo et ante tinicidunt tempus. Dones vitae sapiei nui ti bero venenais faucibus, Nullam qua ante. Estam sit amet orci eget                                                                                                    |                  |                 |                |            |
| 🗠 Report                    |                | eros faucibus tincidunt. Duis leo. Sed fringilia mauris sit amet nibh. Donec sodales sagittis magna. Sed consequat, leo eget bibendum sodales, augue velit cursus nunc,                                                                                                    |                  |                 |                |            |
| Consulenza Normativa     12 |                | test dialogo competitivo 12.05.2017                                                                                                    |                  |                 |                |            |
| ★ Indirizzario OE           |                | Sed of neresistatic under omis iste makes error of unkurtatem acrusantium deloremous laudantium totam rem aneriam, earus inte rosas ah illo insentros veritatic et rusas                                                                                                    |                  |                 |                |            |
| Albi commissione            |                | and an perspective data contract return on an engineerin secondaria contracting tabulari tetti aphilani, eaque tabe and to internote tentara se qualit<br>architecto beata vitae dicta sunt explicabo. Nemo enim (psam volupitatem qui volupita siti aspenatur aut odit aut (tiggi, sed quia consequentur magni dolores eco qui ratione                                                                                                    |                  |                 |                |            |
| Q, Cerca OE                 | 1              | voluptatem segui nescuitt. Neque porro quisquam est, qui dolorem ipsum quia dolor sit amet, consectetur, adipisci veilt, sed quia non numquam eius modi tempora incidunt ut<br>labore et dolore maname aliquam quaerat voluptatem. Ut enim ad minima veniam, quis nostrum exercitationem uliam corporis suscipitat laborissam, insi ut aliquad ex ea                                                                                                    | 0                | 0               | 2              | 1          |
| € Guida Online              |                | commodi consequatur? Quis autem vel eum iure reprehenderit qui in ea voluptate velit esse quam nihii molestiae consequatur, vel illum qui dolorem eum fugiat quo voluptas<br>nulla pariatur? At vero eos et accusamus et lusto odio dignissimos ducimus qui blanditiis praesentium voluptatum deleniti atque corrupti quos dolores et quas molestias                                                                                                    |                  |                 |                |            |

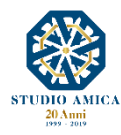

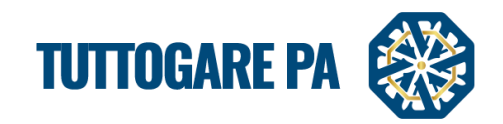

<u>STEP 4</u>: Si accede ad una schermata in cui è possibile inserire i **Dati generali** relativi al Dialogo (Inserimento Preliminare)

|                                        | RELIMINARE                                         |                               |                        |                |
|----------------------------------------|----------------------------------------------------|-------------------------------|------------------------|----------------|
| Dati generali Descrizior               | e categone merceologicne                           |                               |                        |                |
| PEC invio comunicazioni                |                                                    |                               |                        |                |
| Provvedimento di indizione             | Provvedimento di indizione                         | Data atto di indizione Data   | a atto di indizione    |                |
| Data scadenza                          | Data scadenza                                      | Revisione (mesi)              | isione                 |                |
| E' una manifestazione di in            | eresse?                                            | Se                            | leziona                |                |
| Oggetto                                |                                                    |                               |                        |                |
|                                        |                                                    |                               |                        | ,              |
| Ente committente                       | Ente - Studio Amica                                |                               |                        |                |
| Ente committente<br>Servizio           | Ente - Studio Amica<br>Struttura proponente        |                               |                        |                |
| Ente committente<br>Servizio<br>R.U.P. | Ente - Studio Amica<br>Struttura proponente<br>RUP | Responsabile del servizio Res | ponsabile del servizio | Step successiv |

<u>N.B.</u>: In alcune schede vi sono dati che devono essere inseriti obbligatoriamente. Nel caso in cui un campo obbligatorio non venga valorizzato, il Sistema rilascia un messaggio d'errore.

| Taraharan Kala (Mar Cara Cara |                                                                                                    | toovedenti Tento Grande Loudeli version<br>Marcoladi<br>10 Luglio 2019 17 37 |
|-------------------------------|----------------------------------------------------------------------------------------------------|------------------------------------------------------------------------------|
| INSERIMENTO PRELIMINARE       | Revisione à obbligatorio     Manifestazione d'Interesse à obbligatorio     Oggetto à obbligatorio     Struttura proponente à obbligatorio     RUP à obbligatorio     Descrizione à obbligatorio     Categorie merceologiche à obbligatorio     OK | Sragh da kata                                                                |
|                               |                                                                                                    |                                                                              |
|                               |                                                                                                    |                                                                              |
|                               |                                                                                                    |                                                                              |
|                               |                                                                                                    |                                                                              |
|                               |                                                                                                    |                                                                              |
|                               |                                                                                                    |                                                                              |
|                               |                                                                                                    |                                                                              |
|                               |                                                                                                    |                                                                              |
|                               |                                                                                                    |                                                                              |
|                               |                                                                                                    |                                                                              |

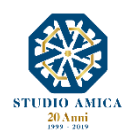

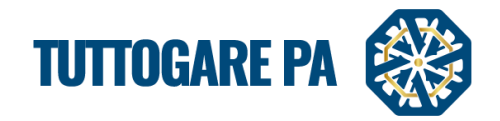

I parametri sono i seguenti:

- PEC invio comunicazioni: indirizzo dal quale inviare le comunicazioni;
- Provvedimento di indizione: numero del provvedimento di indizione del Dialogo;
- Data atto di indizione: data del provvedimento di indizione del Dialogo;
- Data di scadenza: termine per la presentazione delle istanze;
- Data apertura: data di apertura, da parte dell'Ente, della modulistica inviata dall'operatore economico;
- **Oggetto:** denominazione del Dialogo;
- Ente committente
- Struttura proponente
- Rup
- Responsabile della struttura

Dopo aver compilato i campi richiesti, per poter proseguire cliccare sul pulsante Step successivo.

| Oggetto              |                                                            | A        |
|----------------------|------------------------------------------------------------|----------|
| Ente committente     | Ente - Studio Amica                                        | *        |
| Struttura proponente | Struttura proponente                                       |          |
| R.U.P.               | RUP Responsabile della struttura Responsabile del servizio |          |
|                      | Step suc                                                   | ccessivo |
|                      | Saiva                                                      |          |
|                      |                                                            |          |
|                      |                                                            |          |
| Ctazione Annaltante  |                                                            |          |

# STEP 5: Inserire la Descrizione del Dialogo.

| INSERIMENTO PRELIMINARE                                                                                                    |
|----------------------------------------------------------------------------------------------------|
| Dati general Descrizione categorie merceologiche                                                                                                    |
| Image: Sorgen         Image: Sorgen         Image:                                                                                                    |
| Lorem ipsum dolor sit amet, consectetuer adipiscing elit. Aenean commodo ligula eget dolor. Aenean massa. Cum sociis natoque penatibus et magnis dis parturient montes, nascetur ridiculus mus. Donec quam felis, uttricies nec, pellentesque eu, pretium quis, sem. Nulla consequat massa quis emin. Donec pede justo, fringilla vel, aliquet nec, vulputate eget, arcu. In enim justo, rhoncus ut, imperdiet a, venenatis vitae, justo. Nullam dictum felis eu pede moltis pretium. Integer tincidunt. Cras dapibus. Vivamus elementum semper nisi. Aenean vulputate eleifend tellus. Aenean leo ligula, portitor eu, consequat vitae, eleifend ac, enim. Aliquam lorem ante, dapibus in, viverra quis, feugiat a, tellus. Phasellus viverra nulla ut metus varius laoreet. Quisque rutrum. Aenean imperdiet. Etiam ultricies nisi vel augue. Curabitur ultamotorer ultricies nisi. Nam eget dui. Etiam rhoncus. Maecenas tempus, tellus eget condimentum rhoncus, sem quam semper libero, sit amet adipiscing sem neque sed ipsum. Nam quam nunc, blandit vel, luctus pulvinar, hendrerit id, lorem. Maecenas nec odio et ante tincidunt tempus. Donec vitae sapien ut libero venenatis faucibus. Nullam quis ante. Etiam sit amet orci eget eros faucibus tincidunt. Duis leo. Sed fringilla mauris sit amet nibh. Donec sodales sagittis magna. Sed consequat, leo eget bibendum sodales, augue velit cursus nunc. Lorem ipsum dolor sit amet, consectetur adipiscing esit. Aenean commodo ligula eget dolor. Aenean massa. Cum sociis natoque penatibus et magnis dis parturient montes, nascetur ridiculus mus. Donec quam felis, ultricies nec, pellentesque eu, pretium quis, sem. Nulla consequat massa quis enim. Donec pede justo, fringilla vel, aliquet nec, vulputate eget, arcu. In enim justo, rhoncus ut, imperdiet a, venenatis vitae, justo. Nullam dictum felis eu pede mollis pretium. Integer tincidunt. Cras dapibus. Vivara usi feuentous vitas larotet. Nusi Quard necen ante, dapibus in, viverra quis, fregiat a, tellus. Phasellus vivera nulti aut suts varios laroter tellos delta tente, indip |
| body p Step precedente Step successivo                                                                                                    |
| Salva                                                                                                    |
| Ritorna al pannello                                                                                                    |

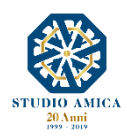

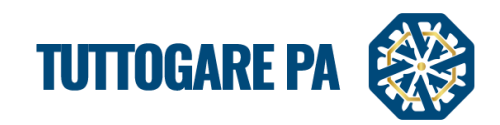

7

Cliccare sul pulsante Step successivo.

STEP 6: aggiungere le Categorie merceologiche.

| INSERIMENTO PRELIMINARE                    |                     | ۲               |
|--------------------------------------------|---------------------|-----------------|
| Dati generali Descrizione Categorie merceo | ologiche            |                 |
| Cerca                                      |                     | Scegli da lista |
| Step precedente                            |                     |                 |
|                                            |                     |                 |
|                                            | Salva               |                 |
|                                            | Ritorna al pannello |                 |

Cliccando sul pulsante **Scegli da lista** nella sezione si accede alla schermata in cui dovranno essere selezionate le Categorie merceologiche oggetto del Dialogo.

# N.B. Le Categorie Merceologiche sono configurate secondo il sistema di classificazione unico degli appalti pubblici, vale a dire il vocabolario comune europeo (CPV – *Common Procurement Vocabulary*) adottato dal Regolamento CE n. 213/2008.

| <ul> <li>44 Strutture e materiali per costruzione, prodotti ausilian per costruzione (appareccniature electricne escuise)</li> <li>45 Lavori di costruzione</li> <li>48 Pacchetti software e sistemi di informazione</li> <li>481 Pacchetti software e sistemi di informazione</li> <li>4811 Pacchetti software per punti vendita</li> <li>4812 Pacchetti software per punti vendita</li> <li>4813 Pacchetti software per il traffico aeroo</li> <li>4814 Pacchetti software per il controllo del traffico ferroviano</li> <li>4815 Pacchetti software per biblioteche</li> <li>4816 Pacchetti software per biblioteche</li> <li>4817 Pacchetti software edicativi</li> <li>4818 Pacchetti software edicativi</li> <li>4819 Pacchetti software edicativi</li> </ul> | Categ    | jorie | disponibi | li                                                                                                    | 3 | . 🕒 |
|----------------------------------------------------------------------------------------------------|----------|-------|-----------|----------------------------------------------------------------------------------------------------|---|-----|
| <ul> <li>45 Lavori di costruzione</li> <li>48 Pacchetti software e sistemi di informazione</li> <li>48 Pacchetti software e sistemi di informazione</li> <li>481 Pacchetti software per punti vendita</li> <li>4811 Pacchetti software per punti vendita</li> <li>4812 Pacchetti software per supporto a terra e prove per l'aviazione</li> <li>4813 Pacchetti software per il controllo del traffico ferroviano</li> <li>4815 Pacchetti software qui controllo industriale</li> <li>4816 Pacchetti software di controllo industriale</li> <li>4818 Pacchetti software e di controllo industriale</li> <li>4818 Pacchetti software endici</li> <li>4819 Pacchetti software endici</li> <li>4819 Pacchetti software e ducativi</li> </ul>                            | • 4      | 14    | Struttu   | ire e materiaii per costruzione, prodotti ausiliari per costruzione (appareccniature elettricne esciuse) |   | •   |
| • 43       Pacchetti software e sistemi di informazione         • 43       Pacchetti software e sistemi di informazione         • 431       Pacchetti software per punti vendita         • 4811       Pacchetti software per punti vendita         • 4812       Pacchetti software per il traffico aeroo         • 4813       Pacchetti software per supporto a terra e prove per l'aviazione         • 4814       Pacchetti software per il controllo del traffico ferroviano         • 4815       Pacchetti software per biblioteche         • 4816       Pacchetti software per biblioteche         • 4818       Pacchetti software educativi         • 4819       Pacchetti software educativi                                                                  | • 4      | 45    | Lavori    | di costruzione                                                                                           | ٠ |     |
| • 481       Pacchetti software specifici per l'industria         • 481       Pacchetti software per punti vendita         • 4812       Pacchetti software per il traffico aeroo         • 4813       Pacchetti software per supporto a terra e prove per l'aviazione         • 4814       Pacchetti software per il controllo del traffico ferrovano         • 4815       Pacchetti software per biblioteche         • 4816       Pacchetti software per biblioteche         • 4817       Pacchetti software medici         • 4818       Pacchetti software endici         • 4819       Pacchetti software endici                                                                                                    | • 4      | 18    | Pacche    | tti software e sistemi di informazione                                                                   | ۲ |     |
| 4811       Pacchetti software per punti vendita         •       4812       Pacchetti software per il traffico aeroo         •       4813       Pacchetti software per supporto a terra e prove per l'aviazione         •       4814       Pacchetti software per il controllo del traffico ferroviario         •       4815       Pacchetti software di controllo industriale         •       4816       Pacchetti software per biblioteche         •       4817       Pacchetti software di conformità         •       4818       Pacchetti software educativi         •       4819       Pacchetti software educativi                                                                                                    | 5 0      | • 4   | 81 Pa     | cchetti software specifici per l'industria                                                               | ۲ |     |
| •       4812       Pacchetti software per il traffico aereo         •       4813       Pacchetti software per supporto a terra e prove per l'aviazione         •       4814       Pacchetti software per il controllo del traffico ferroviario         •       4815       Pacchetti software per il controllo del traffico ferroviario         •       4816       Pacchetti software di controllo industriale         •       4816       Pacchetti software di controllo industriale         •       4817       Pacchetti software di conformità         •       4818       Pacchetti software educativi         •       4819       Pacchetti software educativi                                                                                                    |          |       | 4811      | Pacchetti software per punti vendita                                                                     | ۲ |     |
| •       4813       Pacchetti software per supporto a terra e prove per l'aviazione         •       4814       Pacchetti software per il controllo del traffico ferroviano         •       4815       Pacchetti software di controllo industriale         •       4816       Pacchetti software per biblioteche         •       4817       Pacchetti software di conformità         •       4818       Pacchetti software educativi         •       4819       Pacchetti software educativi                                                                                                    | 9        | •     | 4812      | Pacchetti software per il traffico aereo                                                                 | ۲ |     |
| 4814       Pacchetti software per il controllo del traffico ferroviano         4815       Pacchetti software di controllo industriale         4816       Pacchetti software per biblioteche         4817       Pacchetti software medici         4818       Pacchetti software medici         4819       Pacchetti software educativi                                                                                                    | al       | •     | 4813      | Pacchetti software per supporto a terra e prove per l'aviazione                                          | ٠ |     |
| • 4815         Pacchetti software di controllo industriale         • 4816         Pacchetti software per biblioteche         • 4817         Pacchetti software di conformità         • 4818         Pacchetti software medici         • 4819         Pacchetti software educativi         • • • • • • • • • • • • • • •                                                                                                    | <i>c</i> |       | 4814      | Pacchetti software per il controllo del traffico ferroviario                                             | ۲ |     |
| • 4816         • Pacchetti software per biblioteche          4817         • Pacchetti software di conformità          4818         • Pacchetti software educativi          4819         • Pacchetti software educativi                                                                                                    | E        | •     | 4815      | Pacchetti software di controllo industriale                                                              | ٠ |     |
| 4817       Pacchetti software di conformità         4818       Pacchetti software medici         4819       Pacchetti software educativi         482       Pacchetti software educativi                                                                                                    | fi       | •     | 4816      | Pacchetti software per biblioteche                                                                       | ۲ |     |
| 4818     Pacchetti software medici       4819     Pacchetti software educativi                                                                                                    |          |       | 4817      | Pacchetti software di conformità                                                                         | ٠ | -   |
| 4819 Pacchetti software educativi e                                                                                                    | 2        |       | 4818      | Pacchetti software medici                                                                                | ۲ |     |
| A23 Bacchetti ochura per reti. Teterent e intranet                                                                                                    |          |       | 4819      | Pacchetti software educatiivi                                                                            | ۲ |     |
| A 1 (2) 402 Fatuletu suttwate per teu, internet e intranet                                                                                                    | 6        | • 4   | 82 Pa     | cchetti software per reti. Internet e intranet                                                           |   |     |

Selezionare la categoria direttamente dal pulsante a sinistra

Alternativamente è possibile utilizzare il campo Cerca.

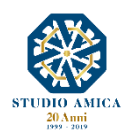

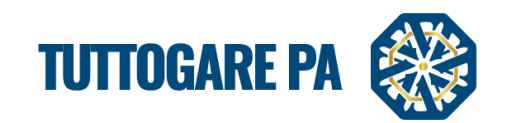

| ostr                                                                                                    | S        |
|----------------------------------------------------------------------------------------------------|----------|
| 3369/11 Cementi per ricostruzione ossea                                                                           | <u> </u> |
| 349132 Pneumatici ricostruiti                                                                                     |          |
| 34946 Materiali e forniture per la costruzione di strade ferrate                                                  |          |
| 349461 Materiali per la costruzione di strade ferrate                                                             |          |
| 349462 Forniture per la costruzione di strade ferrate                                                             |          |
| 43 Macchine per l'industria mineraria, lo scavo di cave, attrezzature da costruzione                              |          |
| 433 Macchinari e attrezzature per costruzione                                                                     |          |
| 4332 Attrezzature per costruzione                                                                                 |          |
| 44 Strutture e materiali per costruzione, prodotti ausiliari per costruzione (apparecchiature elettriche escluse) |          |
| 441 Materiali per costruzione e articoli connessi                                                                 |          |
| 4411 Materiali per costruzione                                                                                    |          |
| 44111 Materiali da costruzione                                                                                    | -        |

# Selezionare la categoria e cliccare su Salva

| SERIMEN       | TO PREL         | IMINARE                       |   |                     | <br> |                 | ſ |
|---------------|-----------------|-------------------------------|---|---------------------|------|-----------------|---|
| oati generali | Descrizione     | Categorie merceologiche       |   |                     |      |                 |   |
| Cerca         |                 |                               |   |                     |      | Scegli da lista |   |
| • 48          | Pacchetti softw | vare e sistemi di informazion | e |                     |      |                 | × |
| Step precede  | nte             |                               |   |                     |      |                 |   |
|               |                 |                               |   |                     |      |                 |   |
|               |                 |                               |   | Salva               |      |                 |   |
|               |                 |                               |   | Ritorna al pannello |      |                 |   |

Terminata la compilazione della fase **Preliminare**, si attiva il Pannello di gestione del Dialogo con le seguenti voci:

- Allegati
- Modifica dati Preliminari
- Configurazione DGUE
- Modulistica
- Pubblica

| PANNELLO DI GESTIONE - BANDO #5 🖪 |
|-----------------------------------|
| Test Dialogo Competitivo          |
| Allegati                          |
| Modifica dati preliminari         |
| Configurazione DGUE               |
| Modulistica                       |
| Pubblica                          |
|                                   |

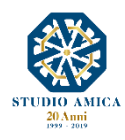

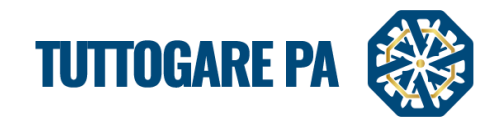

## **STEP 7:** Configurazione DGUE

Il DGUE può essere configurato per la singola procedura accedendo al modulo integrato disponibile nel pannello di gestione dell'iniziativa e spuntando le voci da inserire nella richiesta di DGUE. Il Documento di Gara Unico Europeo così configurato è reso disponibile in formato XMLo in forma di compilazione guidata nel dettaglio dell'iniziativa.

| CC  | DNFIGURAZIONE DGUE                                                                                                    |
|-----|----------------------------------------------------------------------------------------------------|
| Par | te II - Operatore Economico                                                                                                    |
|     | Appalti protetti                                                                                                    |
|     | Solo se l'appalto è riservato: l'operatore economico è un laboratorio protetto, una "impresa sociale" o provvederà all'esecuzione del contratto nel contesto di programmi di lavoro protetti (articolo 112 del Codice)?                                                             |
|     | Iscrizione SOA o Sistemi di Qualificazione art. 134                                                                                                    |
|     | Se pertinente: l'operatore economico, in caso di contratti di lavori pubblici di importo superiore a 150.000 euro, è in possesso di attestazione rilasciata da Società Organismi di Attestazione (SOA), ai sensi dell'articolo 84 del Codice (settori ordinari)?                    |
|     | è in possesso di attestazione rilasciata nell'ambito dei Sistemi di qualificazione di cui all'articolo 134 del Codice, previsti per i settori speciali                                                                                                    |
| Par | te IV - Criteri di selezione                                                                                                    |
|     | Indicazione generale per tutti i criteri di selezione                                                                                                    |
|     | In merito ai criteri di selezione l'amministrazione aggiudicatrice chiede all'operatore economico di dichiarare che soddisfa tutti i criteri di selezione richiesti indicati nell'avviso o bando pertinente o nei documenti di gara ivi citati.                                     |
|     | Iscrizione in un registro professionale pertinente                                                                                                    |
|     | È iscritto nei registri professionali pertinenti tenuti nello Stato membro di stabilimento come indicato nell'allegato XI della direttiva 2014/24/UE; gli operatori economici di taluni Stati membri potrebbero<br>dover soddisfare altri requisiti previsti nello stesso allegato. |
|     | Iscrizione in un registro commerciale                                                                                                    |
|     | È iscritto nei registri commerciali tenuti nello Stato membro di stabilimento come indicato nell'allegato XI della direttiva 2014/24/UE; gli operatori economici di taluni Stati membri potrebbero dover soddisfare altri requisiti previsti nello stesso allegato.                 |
|     | Fatturato annuo generale                                                                                                    |
|     | Il fatturato annuo ("generale") dell'operatore economico per il numero di esercizi richiesto nell'avviso o bando pertinente, nei documenti di gara o nel DGUE è il seguente:                                                                                                    |
| _   | Fatturato annuo medio                                                                                                    |
|     | Il fatturato annuo medio dell'operatore economico per il numero di esercizi richiesti nell'avviso o bando pertinente, nei documenti di gara o nel DGUE è il seguente:                                                                                                    |
|     | Fatturato annuo specifico                                                                                                    |
|     | Il fatturato annuo specifico dell'operatore economico nel settore di attività oggetto dell'appalto per il numero di esercizi richiesti nell'avviso o bando pertinente, nei documenti di gara o nel DGUE è il seguente:                                                              |

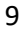

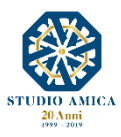

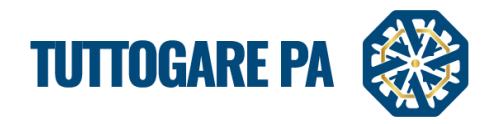

## STEP 8: Modulistica

Consente di indicare la documentazione che l'Operatore Economico dovrà caricare ai fini dell'inoltro dell'Istanza di Abilitazione. Il modello potrà essere richiesto come *obbligatorio SI/NO*. Qualora si spunti il campo SI, l'operatore economico non potrà inoltrare la sua istanza se non allegando il

modello richiesto. In caso contrario, potrà inviarla. In corrispondenza dell'icona sarà possibile effettuare l'upload di modelli che gli operatori economici potranno compilare e inviare.

| MODULISTICA         | 8                            |
|---------------------|------------------------------|
| prova albo          |                              |
| Titolo              | Modello Obbligatorio Elimina |
| DGUE                | <b>D S •</b>                 |
| Dure                | Si 🔹 💌                       |
| Curriculum Vitae    | No • •                       |
| Aggiungi modulo     |                              |
| Salva               |                              |
| Ritorna al pannello |                              |

## STEP 9: Pubblica

È possibile procedere con la pubblicazione del Bando. Il Sistema consente di scegliere tra due livelli di pubblicazione:

Area Riservata: il Bando è visibile solo agli Operatori Economici Registrati

Area Pubblica: il Bando è visibile a chiunque.

| Segnalacieri Gaida oriene Aggangi Help Cerce Scadenzario |         |                                  | Ipovedenti Testo Grande English version<br>Mercoledi<br>21 Agosto 2019 12 - 15 |
|----------------------------------------------------------|---------|----------------------------------|--------------------------------------------------------------------------------|
| PUBBLICAZIONE BANDO                                      |         |                                  | B                                                                              |
| Data di pubblicazione 25/08/2019                         | Livello | Area pubblica                    | <u>م</u>                                                                       |
|                                                          |         | Non pubblicare<br>Area riservata |                                                                                |
|                                                          |         | Area pubblica                    |                                                                                |

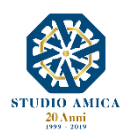

10

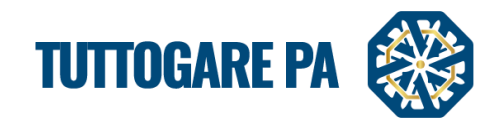

# **3. ABILITAZIONE OPERATORI ECONOMICI**

Pervenute le Richieste di Abilitazione al Dialogo da parte degli Operatori Economici e sopraggiunta la **Data di Apertura**, nel Pannello di Gestione si attiva la voce **Partecipanti** con un numero che sta ad indicare le richieste pervenute. Cliccando sulla lente di ingrandimento si potrà accedere al dettaglio dei dati dell'operatore economico.

| PANNELLO DI GESTIONE - BANDO #5                           | 5 🖪 |                     |                                  |                                 |    |
|-----------------------------------------------------------|-----|---------------------|----------------------------------|---------------------------------|----|
| Test Dialogo Competitivo                                  |     |                     |                                  |                                 |    |
| Allegati                                                  |     |                     |                                  |                                 |    |
| Modifica dati preliminari                                 |     |                     |                                  |                                 |    |
| Configurazione DGUE                                       |     |                     |                                  |                                 |    |
| Modulistica                                               |     |                     |                                  |                                 |    |
| Dubblica                                                  |     |                     |                                  |                                 |    |
| Partecipanti                                              |     |                     |                                  | 1                               | ]  |
|                                                           |     |                     |                                  |                                 |    |
|                                                           |     |                     |                                  |                                 |    |
|                                                           |     |                     |                                  |                                 |    |
| <b>0 0 8 0</b> M                                          |     |                     | <u>Ipovedenti</u>   <u>Tes</u> t | to Grande   English version     | n  |
| Segnalazioni Guida online Aggiungi Help Cerca Scadenzario |     |                     | 21 Ago                           | osto 2019 12:33                 |    |
| DARTECIDANTI                                              |     |                     | <br>                             |                                 |    |
| PARTECIPANTI                                              |     |                     |                                  |                                 | -  |
| Test Dialogo Competitivo                                  |     |                     |                                  |                                 | _  |
| Nuove istanze                                             |     |                     |                                  |                                 |    |
|                                                           |     |                     | Est                              | oorta PDF   Esporta CSV         |    |
| Visualizza 25 🔻 elementi                                  |     |                     | Cer                              | ca:                             | 11 |
| Codice Fiscale Impresa Ragione sociale                    |     |                     | Data richiesta                   | GG da<br>richie <mark>ta</mark> |    |
| 0000000030 AZIENDA DUMMY 30                               |     |                     | 21/08/2019 12:27                 | 0<br>99                         |    |
| Vista da 1 a 1 di 1 elementi                              |     |                     |                                  |                                 |    |
|                                                           |     |                     |                                  | edente 1 Successivo             |    |
|                                                           | R   | Ritorna al pannello |                                  |                                 |    |
|                                                           |     |                     |                                  |                                 |    |

Se si tratta di Azienda, il Sistema presente le seguenti schede:

- Referente
- Azienda
- Organizzazione
- Categorie
- Committenti
- Certificazioni
- Brevetti
- Modulistica
- Comunicazioni

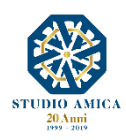

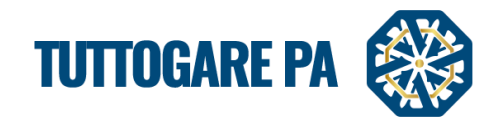

Se si tratta di **Professionista**, le schede saranno le seguenti:

- Referente
- Categorie
- Committenti
- Certificazioni
- Brevetti
- Modulistica
- Comunicazioni

| Dati anagrafici |                                |           |                                |      |                |        |  |
|-----------------|--------------------------------|-----------|--------------------------------|------|----------------|--------|--|
| Nome            | PIAZZA CORDUSIO 2              |           |                                | Cog  | nome           | MILANO |  |
| Luogo nascita   | Mesagne                        |           |                                | Prov | vincia nascita | nn     |  |
| Data di nascita | 31/01/1993                     |           |                                | Sess | so             | М      |  |
| Codice Fiscale  | RZZLNZ93A31F152Z               |           |                                |      |                |        |  |
| Ruolo           |                                |           |                                |      |                |        |  |
| Ruolo           | Amministratore delegato        |           |                                |      |                |        |  |
| Procura         | Normale                        | Numero    | 234234                         | Data | 04/09          | /2018  |  |
|                 |                                |           |                                |      |                |        |  |
| Recapiti        |                                |           |                                |      |                |        |  |
| Indirizzo       | Via Cordusio                   |           |                                |      |                |        |  |
| Citta           | Roma                           | Provincia | MI                             |      |                |        |  |
| Regione         | Toscana                        | Stato     | IT                             |      |                |        |  |
| Telefono        | 2342342                        | Cellulare | 234324324                      |      |                |        |  |
| E-mail          | RIZZO.LORENZO.ANGELO@GMAIL.COM | PEC       | rizzo.lorenzo.angelo@gmail.com |      |                |        |  |
|                 |                                |           |                                |      |                |        |  |
|                 |                                |           |                                |      |                |        |  |

**Categorie:** il Sistema evidenzia la coerenza della Categoria Merceologica dell'O.E. con quella del Dialogo di riferimento. Se le categorie risultano fra loro compatibili, la CPV viene evidenziata in verde; in caso contrario non viene evidenziata.

| Referente Azie | anda Organizzazio e Categorie C mmittenti Certificazioni Brevetti Modulistica Comunicazioni<br>DRIE MERCE <del>OLOGICHE</del> |  |  |  |  |  |  |  |
|----------------|----------------------------------------------------------------------------------------------------|--|--|--|--|--|--|--|
| Visualizza 25  | Cerca:                                                                                                    |  |  |  |  |  |  |  |
| CPV            | Descrizione                                                                                                    |  |  |  |  |  |  |  |
| 03000000       | Prodotti dell'agricoltura, dell'allevamento, della pesca, della silvicoltura e prodotti affini                                |  |  |  |  |  |  |  |
| 15000000       | Prodotti alimentari, bevande, tabacco e prodotti affini                                                                       |  |  |  |  |  |  |  |
| 18000000       | Indumenti, calzature, articoli da viaggio e accessori                                                                         |  |  |  |  |  |  |  |
| 19000000       | Cuolo e tessuti tessili, materiali di plastica e gomma                                                                        |  |  |  |  |  |  |  |
| Vista da 1 a 4 | fista da 1 a 4 di 4 elementi Precedente 1 Successivo                                                                          |  |  |  |  |  |  |  |
|                | Abilita                                                                                                    |  |  |  |  |  |  |  |
|                | Respingi                                                                                                    |  |  |  |  |  |  |  |
|                | Ritorna all'elenco                                                                                                    |  |  |  |  |  |  |  |

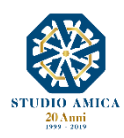

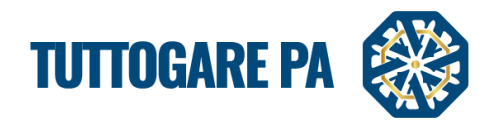

**Modulistica:** in tale sezione è presente la documentazione richiesta agli Operatori Economici e da questi presentata.

| prova albo                                                                                               |  |  |  |  |  |  |  |
|----------------------------------------------------------------------------------------------------|--|--|--|--|--|--|--|
| Referente Azienda Organizzazione Categorie Committenti Certificazioni Brevetti Modulistica Comunicazioni |  |  |  |  |  |  |  |
| ALLEGATI                                                                                                 |  |  |  |  |  |  |  |
| DGUE 0682981100t 1553792450278 53.zip.p7m 👔                                                              |  |  |  |  |  |  |  |
| Abilita                                                                                                  |  |  |  |  |  |  |  |
| Respingi                                                                                                 |  |  |  |  |  |  |  |
| Ritorna all'elenco                                                                                       |  |  |  |  |  |  |  |
|                                                                                                    |  |  |  |  |  |  |  |

Una volta valutato l'operatore economico, questi può essere <u>abilitato</u> o <u>respinto</u> tramite le apposite funzioni. Se l'operatore viene respinto, è necessario indicare la relativa motivazione.

Gli operatori economici valutati confluiscono nelle seguenti schede:

- Ammessi: operatori economici la cui stata venga accolta;
- **Respinti:** operatori economici la cui istanza non venga accolta, i quali possono inoltrare nuove istanze entro il termine di scadenza.

| F | PARTECIPANTI                   |                        |                  |                |                    |                   |                                     |  |  |
|---|--------------------------------|------------------------|------------------|----------------|--------------------|-------------------|-------------------------------------|--|--|
| ſ | Nuove Istanze Ammessi Respinti |                        |                  |                |                    |                   |                                     |  |  |
| Ľ | Visualizz                      | a 25 V elementi        |                  |                |                    |                   | Esporta PDF   Esporta CSV<br>Cerca: |  |  |
|   |                                | Codice Fiscale Impresa | Ragione sociale  | Data richiesta | Data Aggiornamento | Data abilitazione | Dettaglio                           |  |  |
|   | 1                              | 0000000015             | AZIENDA DUMMY 15 |                |                    | 08/07/2019 15:55  | 9                                   |  |  |
|   | 2                              | 0000000019             | AZIENDA DUMMY 19 |                |                    |                   | ٩                                   |  |  |
|   | 3                              | 0000000020             | AZIENDA DUMMY 20 |                |                    |                   | ٩                                   |  |  |
|   | 4                              | 0000000021             | AZIENDA DUMMY 21 |                | 15/04/2019 15:58   | 16/04/2019 10:32  | ٩                                   |  |  |
|   | 5                              | 0000000022             | AZIENDA DUMMY 22 |                |                    |                   | ٩                                   |  |  |
|   | 6                              | 0000000023             | AZIENDA DUMMY 23 |                |                    |                   | ٩                                   |  |  |
|   | 7                              | 0000000024             | AZIENDA DUMMY 24 |                |                    |                   | <u>(</u>                            |  |  |
|   | 8                              | 0000000025             | AZIENDA DUMMY 25 |                |                    |                   | <u>0</u>                            |  |  |
|   | 9                              | 0000000026             | AZIENDA DUMMY 26 |                |                    | 18/09/2018 11:38  | <b>Q</b>                            |  |  |

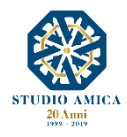

13

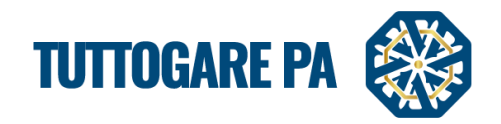

# 4. DIALOGO COMPETITIVO - GESTIONE GARE

# 4.1 PROCEDURA GUIDATA PER LA PUBBLICAZIONE DI UN DIALOGO COMPETITIVO TRAMITE IL MODULO GESTIONE GARE

Una volta abilitati gli operatori economici secondo le modalità viste nei procedenti paragrafi, per proseguire con l'invito degli operatori economici qualificati è necessario procedere con la creazione del Dialogo Competitivo in senso proprio tramite il modulo **Gestione Gare** presente nel menu a sinistra dell'area riservata.

Gli Step da seguire **per la creazione di un Dialogo Competitivo** sono i seguenti:

|                                                    | O GESTI       |            | E                              |           |                   |                        | Toxyesdenti<br>2                                                                                                    | Testo Grande English version<br>Mercoledi<br>11 Agesto 2019 13:31 |
|----------------------------------------------------|---------------|------------|--------------------------------|-----------|-------------------|------------------------|----------------------------------------------------------------------------------------------------|-------------------------------------------------------------------|
|                                                    | Visualizza 25 | • element  | 9                              |           |                   |                        | Aggiungi nuova, gara                                                                                                    | reat                                                              |
| CTATIONS ADDAUTANTS                                | ID            | CIG        | Stato                          | Тіро      | Criterio          | Procedura              | Oggetto                                                                                                    | Ente                                                              |
| STAZIONE APPALIANTE                                | 2287          | 7854123965 | Elaborazione                   | Lavori    | Qualità<br>Prezzo | Negoziata              | sdasdasda                                                                                                    | Ente di aggiornamento                                             |
| Via Goldano, 36 - 3an Donadi (DK)<br>└ 0831.635005 | 2286          | 744964163A | Elaborazione                   | Forniture | Minor<br>Prezzo   | Negoziata              | PROCEDURA NEGOZIATA PER LA FORNITURA DI POLIELETTROLITA (/o GLI IMPIANTI DI DEPURAZIONE IN<br>GESTIONE COMPRENSORIALE. EX ART. ART. 36. COMMA 2. LETTERA B) DEL D.LGS, N. 50/2016 | Stazione Appaltante                                               |
|                                                    | 2285          |            | Aggiudicazione Definitiva      | Lavori    | Minor<br>Prezzo   | Aperta                 | test avviso appalto agg. Contratto non presente                                                                                                    | Ente di aggiornamento                                             |
| Homepage<br>Scadenzario                            | 2284          |            | Scaduta                        | Forniture | Minor             | Aperta                 | gara multilotto 15/07/2019                                                                                                    | Stazione Appaltante                                               |
| Gare                                               | 2283          |            | Inviato Esito di gara          | Servizi   | Minor             | Aperta                 | test avviso appalto aggiudicato in multilotto                                                                                                    | Ente - Studio Amica                                               |
| Avvisi di gara                                     |               |            |                                |           | Prezzo            |                        | Contratto non presente                                                                                                    |                                                                   |
| Mercato elettronico                                | 2282          |            | Elaborazione                   | Servizi   | Prezzo            | Aperta                 | test.                                                                                                    | Test Stazione Appaltante                                          |
| Albo dei fornitori                                 | 2281          |            | Scaduta                        | Servizi   | Qualità<br>Prezzo | Affidamento<br>Diretto | test affidamento                                                                                                    | Ente - Studio Amica                                               |
| Indagini di mercato<br>S.D.A.                      | 2280          |            | Scaduta                        | Servizi   | Minor<br>Prezzo   | Aperta                 | Test Gara                                                                                                    | Ente - Studio Amica                                               |
| Dialogo competitivo                                | 2279          |            | Preliminare                    | Lavori    | Qualità<br>Prezzo | Aperta                 | CIG lavori                                                                                                    | Ente - Studio Amica                                               |
| Concorsi progettazione<br>Supporto                 | 2278          | 74493240A3 | Preliminare                    | Servizi   | Qualità<br>Prezzo | Aperta                 | gara 18/06/2019                                                                                                    | Stazione Appaltante                                               |
| Notizie                                            | 2277          |            | Inviato Esito di gara          | Servizi   | Qualità           | Negoziata              | gara 30/05/2019                                                                                                    | Stazione Appaltante                                               |
| Area Documentale                                   | 2276          |            | Proposta di Angiudicazione     | Forniture | Qualità           | Anerta                 | Prova C funzionalità                                                                                                    | Ente - Studio Amica                                               |
| Conservazione     Gestione Scadenze                | 22/0          |            | a reporter or regulated to re- | rondure   | Prezzo            | mprovid                |                                                                                                    | LINE DOWN SHIELD                                                  |
|                                                    | 2275          |            | Scaduta                        | Forniture | Prezzo            | Aperta                 | Test Sorteggio.                                                                                                    | Ente - Studio Amica                                               |
| 🖌 Concorsi progettazione 🔅 👔                       | 2274          |            | Scaduta                        | Servizi   | Minor<br>Prezzo   | Aperta                 | Test funzione sorteggio Cin.                                                                                                    | Ente - Studio Amica                                               |
| Illi Gestione gare                                 | 2273          |            | Inviato Esito di gara          | Servizi   | Minor             | Aperta                 | test contratto C                                                                                                    | Ente - Studio Amica                                               |

STEP 1: selezionare la voce Gestione gare dal menu a sinistra e cliccare su Aggiungi nuova Gara.

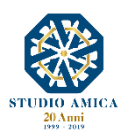

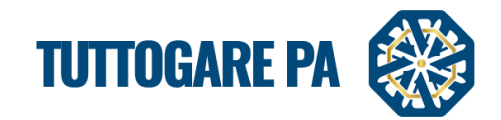

<u>STEP 2:</u> si accede ad una schermata in cui è possibile effettuare l'Inserimento Preliminare con la valorizzazione delle schede proposte dal Sistema:

- Dati generali
- Descrizione
- Categorie merceologiche

| azioni Guida Online Cerca Sca      | derizario                  |              |                             |                        | Ipovedenti Testo Grande English versic<br>Martedi<br>25 Giugno 2019 13:49 |
|------------------------------------|----------------------------|--------------|-----------------------------|------------------------|---------------------------------------------------------------------------|
| NSERIMENTO P                       | PRELIMINARE                |              |                             |                        |                                                                           |
| Dati generali Descrizion           | Categorie merceologiche    |              |                             |                        |                                                                           |
| PEC invio comunicazioni            |                            |              |                             |                        |                                                                           |
| E-mail ricezione chiave<br>privata | cinzia.margarito@studioami | ca.it        |                             |                        |                                                                           |
| CIG                                | CIG                        |              | CUP                         | CUP                    |                                                                           |
| Codice NUTS                        | ITF1 - Abruzzo             |              |                             |                        | •                                                                         |
| Provvedimento di indizione         | Provvedimento di indizione |              | Data atto di indizione      | Data atto di indizione |                                                                           |
| Oggetto                            | test                       |              |                             |                        | 4                                                                         |
| Ente beneficiario                  | Test Stazione Appaltante   |              |                             |                        | •                                                                         |
| Tipologia                          | Servizi                    |              | Criterio di aggiudicazione  | Minor Prezzo           | •                                                                         |
| Procedura                          | Aperta                     |              | ▼ Modalità                  | Telematica             | ▼ 〕                                                                       |
| Tipologia                          |                            | Importo base | Oneri di sicurezza non sogg | etti a ribasso         | Costo manodopera                                                          |
| Servizi (soggetti a ribasso        | )                          | 200000       | 0                           |                        | 0                                                                         |
| Somme a disposizione               | Somme disponibili          |              | Valore stimato appalto      | € 200,000,00           |                                                                           |

| Procedura                                     | Seleziona            |              |    | Modalita                     | Seleziona              |                  |                 |
|-----------------------------------------------|----------------------|--------------|----|------------------------------|------------------------|------------------|-----------------|
| Tipologia                                     |                      | Importo base |    | Oneri di sicurezza non sogge | tti a ribasso          | Costo manodopera |                 |
| Somme a disposizione<br>dell'Amministrazione  | Somme disponibili    |              |    | Prezzo Base                  | € 0,00                 |                  |                 |
| Totale progetto                               | € 0,00               |              |    |                              |                        |                  |                 |
| Struttura proponente                          | Struttura proponente |              |    | Responsabile della struttura | Responsabile del servi | zio              |                 |
| Estremi del progetto o del<br>CSA             | Estremi del progetto |              |    |                              |                        |                  |                 |
| Data di validazione del<br>progetto o del CSA | Data di validazione  |              |    | Soggetto validatore          | Soggetto validatore    |                  |                 |
|                                               |                      |              |    |                              |                        |                  | Step successivo |
|                                               |                      |              |    |                              |                        |                  |                 |
|                                               |                      |              | Sa | liva                         |                        |                  |                 |
|                                               |                      |              |    |                              |                        |                  |                 |

<u>N.B.</u>: In alcune schermate vi sono dati che devono essere inseriti obbligatoriamente. Nel caso in cui un campo obbligatorio non venga compilato il portale mostrerà un messaggio d'errore.

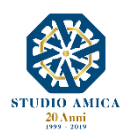

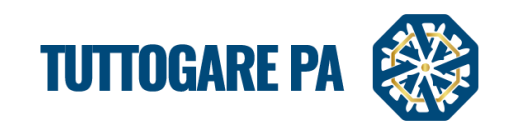

| gradizatori Guida Onine Gera Scadentario<br>INSERIMENTO PRELIMINARE<br>Dati generali Descrizione Categorie merceologiche<br>Descrizione è obbligatorio<br>Sorgente X C C C C C C C C C C C C C C C C C C | <ul> <li>Codice NUTS è obbligatorio</li> <li>Oggetto è obbligatorio</li> <li>Ente appaltatore deve essere valorizzato</li> <li>Tipologia deve essere valorizzato</li> <li>Criterio di aggiudicazione deve essere valorizzato</li> <li>Procedura deve essere valorizzato</li> <li>Modalita deve essere valorizzato</li> <li>Struttura proponente è obbligatorio</li> <li>Responsabile del servizio è obbligatorio</li> <li>Descrizione è obbligatorio</li> <li>Categorie merceologiche è obbligatorio</li> </ul> |  |
|----------------------------------------------------------------------------------------------------|----------------------------------------------------------------------------------------------------|--|
| body                                                                                                    |                                                                                                    |  |
| Step precedente                                                                                                    |                                                                                                    |  |
|                                                                                                    |                                                                                                    |  |
|                                                                                                    |                                                                                                    |  |

I parametri sono i seguenti:

- PEC invio comunicazioni (indicare l'indirizzo dal quale inviare le comunicazioni di gara.
- Email ricezione chiave privata: è l'indirizzo email dell'Utente che riceverà l'email con la Chiave Privata necessaria per l'apertura delle Buste a gara scaduta. Di default il Sistema inserisce l'indirizzo email dell'Utente che "crea" la gara, ma è possibile modificarlo.
- **CIG** (Codice Identificativo di Gara)
- **CUP** (Codice Unico di Progetto)
- Codice NUTS

| Codice NUTS                | Seleziona     |   |
|----------------------------|---------------|---|
| Provvedimento di indizione |               | ٩ |
|                            | Basilicata    |   |
|                            | Belluno       |   |
|                            | Benevento     |   |
|                            | Bergamo       |   |
|                            | Biella        |   |
| Oggetto                    | Bologna       |   |
|                            | Bolzano-Bozen |   |
|                            | Brescia       |   |
|                            | Brindisi      | - |
|                            | Codice NUTS   |   |

- Provvedimento di indizione: numero del provvedimento di indizione della gara;
- Data atto di indizione: data del provvedimento di indizione della gara;
- **Oggetto:** denominazione della gara;
- Ente Beneficiario

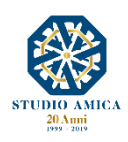

16

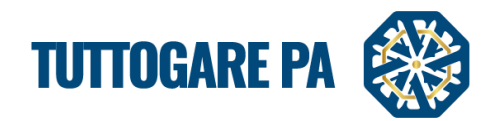

| Ente beneficiario | Seleziona           |    |
|-------------------|---------------------|----|
| Tipologia         |                     | Q, |
|                   | Ente - Studio Amica |    |
| Procedura         | Ente di prova       |    |
| Tipologia         | Test                |    |
|                   |                     |    |

# Tipologia

| Tipologia            | Seleziona                        |    |
|----------------------|----------------------------------|----|
| Procedura            | ٩                                | li |
|                      | Servizi                          | Ľ  |
| Tipologia            | Forniture                        | μ  |
| Somme a disposizione | Servizi Tecnici                  |    |
| dell'Amministrazione | Lavori                           | Ľ  |
| Totale progetto      | Lavori e progettazione esecutiva |    |

# Criterio di aggiudicazione

| Criterio di aggiudicazione      | Seleziona      |   |
|---------------------------------|----------------|---|
| Modalità                        | ۹.             |   |
|                                 | Qualità Prezzo | Ľ |
| Oneri di sicurezza non soggetti | Minor Prezzo   |   |

# Procedura

| Ente beneficiario                             | Ente - Studio Amica                                 |                                                         |                           |                                                                   |
|-----------------------------------------------|-----------------------------------------------------|---------------------------------------------------------|---------------------------|-------------------------------------------------------------------|
| Tipologia                                     | Forniture                                           | Criterio di aggiudicazione                              | Qualità Prezzo            |                                                                   |
| Procedura                                     | Dialogo competitivo                                 | Modalità                                                | Seleziona                 |                                                                   |
| Tipologia                                     | ٩                                                   | icurezza non soggetti a ribasso                         |                           | Costo manodopera                                                  |
| Forniture (soggetti a ribasso)                | Seleziona Aperta                                    | jogetti a ribasso<br>non sogetti a ribasso è obbligator | io                        | Costo della manodopera<br>A Costo della manodopera è obbligatorio |
| Somme a disposizione<br>dell'Amministrazione  | Negoziata                                           | Valore stimato appalto                                  | € 0,00                    |                                                                   |
| Totale progetto                               | Sistema dinamico di acquisizione                    |                                                         |                           |                                                                   |
| Struttura proponente                          | Dialogo competitivo                                 | Responsabile della struttura                            | Responsabile del servizio |                                                                   |
| Estremi del progetto o del<br>CSA             | RDO - Richiesta di offerta                          |                                                         |                           |                                                                   |
| Data di validazione del<br>progetto o del CSA | Confronto competitivo in adesione ad Accordo Quadro | Soggetto validatore                                     | Soggetto validatore       |                                                                   |

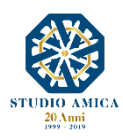

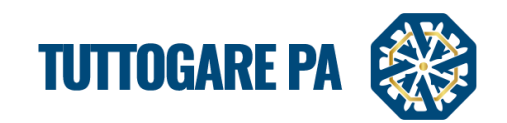

## Modalità

| Ente beneficiario                                              | Test Stazione Appaltante |                                |           |                               |                                        | v              |
|----------------------------------------------------------------|--------------------------|--------------------------------|-----------|-------------------------------|----------------------------------------|----------------|
| Tipologia                                                      | Servizi                  |                                | •         | Criterio di aggiudicazione    | Minor Prezzo                           | v              |
| Procedura                                                      | Aperta                   |                                | •         | Modalità                      | Telematica                             |                |
| Tipologia<br>Servizi (soggetti a ribasso)                      |                          | Importo base<br>200000         |           | Oneri di sicurezza n n sogget | Gara extra-piattaforma<br>Asta on-line | Q              |
| Somme a disposizione<br>dell'Amministrazione Somme disponibili |                          | disposizione Somme disponibili |           | Valore stimato apparto        | Telematica                             |                |
| Totale progetto                                                | € 200.000,00             |                                |           |                               |                                        |                |
| Struttura proponente                                           | test                     |                                |           | Responsabile della struttura  | test                                   |                |
| Estremi del progetto o del Estremi del progetto                |                          |                                |           |                               |                                        |                |
| Data di validazione del<br>progetto o del CSA                  | Data di validazione      |                                |           | Soggetto validatore           | Soggetto validatore                    |                |
|                                                                |                          |                                |           |                               |                                        | Step successiv |
|                                                                |                          |                                | Sa        | alva                          |                                        |                |
|                                                                |                          |                                | Ritorna a | al pannello                   |                                        |                |

- Importo base: importo soggetto a ribasso;
- Oneri di sicurezza non soggetti a ribasso
- Costo della manodopera: importo soggetto a ribasso;
- Somme a disposizione dell'Amministrazione
- Prezzo Base: è calcolato automaticamente sulla base degli importi inseriti in precedenza;
- Totale progetto: calcolato automaticamente;
- Struttura proponente
- Responsabile della struttura
- Estremi del progetto o del CSA
- Data di validazione del progetto o del CSA
- Soggetto validatore

Dopo aver compilato i campi richiesti, per poter proseguire con la creazione della gara cliccare sul pulsante **Step successivo**.

| Somme a disposizione<br>dell'Amministrazione  | Somme disponibili    | Prezzo Base                  | € 0,00                    |         |
|-----------------------------------------------|----------------------|------------------------------|---------------------------|---------|
| Totale progetto                               | € 0,00               |                              |                           |         |
| Struttura proponente                          | Struttura proponente | Responsabile della struttura | Responsabile del servizio |         |
| Estremi del progetto o del<br>CSA             | Estremi del progetto |                              | _                         |         |
| Data di validazione del<br>progetto o del CSA | Data di validazione  | Soggetto validatore          | Soggetto validatore       |         |
|                                               |                      |                              | Step succ                 | :essivo |
|                                               |                      | Salva                        |                           |         |
|                                               |                      |                              | -                         |         |

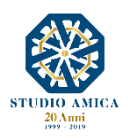

18

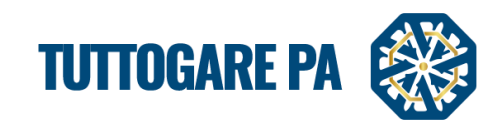

STEP 3: inserire una breve Descrizione della gara.

| INSERIMENTO PRELIMINARE                                                                                                    | B        |
|----------------------------------------------------------------------------------------------------|----------|
| Dati genera Descrizione Categorie merceologiche                                                                                                    |          |
| Image: Sorgente     X     C     Image: C     Image: C </td <td></td>                                                                                                    |          |
| Lorem ipsum dolor sit amet, consectetuer adipiscing elit. Aenean commodo ligula eget dolor. Aenean massa. Cum sociis natoque penatibus et magnis dis parturient montes, nascetur ridiculus mus. Donec quam felis, ultricies nec, pellentesque eu, pretium quis, sem. Nulla consequat massa quis enim. Donec pede justo, fringilla vel, aliquet nec, vulputate eget, arcu. In enim justo, rhoncus ut, imperdiet a, venenatis vitae, justo. Nullam dictum felis eu pede mollis pretium. Integer tincidunt. Cras dapibus. Vivarus elementum semper nisi. Aenean vulputate eleifend tellus. Aenean neque sed ipsum. Nam quam nunc, blandit vel, luctus pulvinar, hendrerit id, lorem. Maecenas nec odio et ante tincidunt tempus. Donec vitae sapien ut libero venenatis faucibus. Nullam quis ante. Etiam sit amet orci eget eros faucibus tincidunt. Duis leo. Sed fringilla mauris sit amet nibh. Donec sodales sagittis magna. Sed consequat, leo eget bibendum sodales, augue velit cursus nunc, landit vel, luctus pulvinar, hendrerit id, lorem. Maecenas nec odio et ante tincidunt tempus. Donec vitae sapien ut libero venenatis faucibus. Nullam quis ante. Etiam sit amet orci eget eros faucibus tincidunt. Duis leo. Sed fringilla mauris sit amet nibh. Donec sodales sagittis magna. Sed consequat, leo eget bibendum sodales, augue velit cursus nunc, landit uel, quam felis, ultricies nec, pellentesque eu, pretium quis, sem. Nulla consequat massa quis enim. Donec pede justo, fringilla vel, aliquet nec, vulputate eget, arcu. In enim justo, rhoncus ut, imperdiet a, venenatis vitae, justo. Nullam dictum felis eu pede mollis pretium. Integer tincidunt. Cras dapibus. Vivamus elementum semper nisi. Aenean vulputate eleifend tellus. Aenean leo ligula, portitor eu, consequat vitae, eleifend ac, enim. Aliquam lorem ante, dapibus in, viverra quis, feugiat a, tellus. Phasellus vivera nulla ut metus varius laoreet. Quisque rutrum. Aenean ineperdiet. Etiam ultricies nisi vel augue. Curabitur vitae, justo. Nullam dictum felis eu pede mollis pretium. Integer tincidunt. Cras dapibus. |          |
| body p Step precedente Step successive                                                                                                    | <b>⊿</b> |
| Salva                                                                                                    |          |
| Ritorna al pannello                                                                                                    |          |
|                                                                                                    | _        |

Cliccare sul pulsante Step successivo.

STEP 4: aggiungere Categorie merceologiche.

| INSERIMENTO PREL          | IMINARE                 |                     | 8               |
|---------------------------|-------------------------|---------------------|-----------------|
| Dati generali Descrizione | Categorie merceologiche |                     |                 |
| Cerca                     |                         |                     | Scegli da lista |
| Step precedente           |                         |                     |                 |
|                           |                         | Salva               |                 |
|                           |                         | Ritorna al pannello |                 |

Cliccando sul pulsante **Scegli da lista** nella sezione si accede alla schermata in cui dovranno essere selezionate tutte le categorie oggetto di gara.

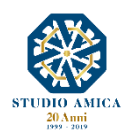

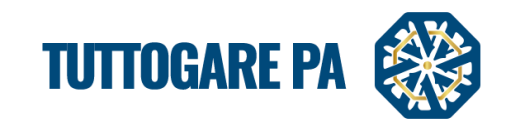

| Cat | ego                     | rie d | lisponibi |                                                                                                    |   | × |  |
|-----|-------------------------|-------|-----------|----------------------------------------------------------------------------------------------------|---|---|--|
| U   | 44                      |       | Struttu   | e e materian per costruzione, producti ausinian per costruzione (apparecchiature electriche escluse) | • | * |  |
| ۲   | 45                      |       | Lavori    | li costruzione                                                                                       | ۲ |   |  |
| ۲   | 48                      |       | Pacche    | tt software e sistemi di informazione                                                                | ٠ |   |  |
|     | •                       | 481   | 1 Pa      | chetti software specifici per l'industria                                                            | ٠ |   |  |
|     |                         |       | 4811      | Pacchetti software per punti vendita                                                                 | ٠ |   |  |
|     |                         | ۲     | 4812      | Pacchetti software per il traffico aereo                                                             | ٠ |   |  |
| 3   |                         | ۲     | 4813      | Pacchetti software per supporto a terra e prove per l'aviazione                                      | ۲ | 1 |  |
|     |                         |       | 4814      | Pacchetti software per il controllo del traffico ferroviario                                         | ۲ | ı |  |
|     |                         | ۲     | 4815      | Pacchetti software di controllo industriale                                                          | ٠ | ı |  |
| 2   |                         | ۲     | 4816      | Pacchetti software per biblioteche                                                                   | ۲ | ı |  |
|     |                         |       | 4817      | Pacchetti software di conformità                                                                     | ۲ | 1 |  |
|     |                         |       | 4818      | Pacchetti software medici                                                                            | ٠ |   |  |
|     |                         |       | 4819      | Pacchetti software educativi                                                                         | ٠ |   |  |
|     | $\overline{\mathbf{o}}$ | 482   | 2 Pa      | chefti software per ceti. Internet e intranet                                                        | - |   |  |

Selezionare la categoria direttamente dal pulsante a sinistra

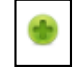

Alternativamente è possibile utilizzare il campo Cerca

| costr                                                                                |                                |
|--------------------------------------------------------------------------------------|--------------------------------|
| 2250711 dementi per ricostruzione ossea                                              |                                |
| 349132 Pneumatici ricostruiti                                                        |                                |
| 34946 Materiali e forniture per la costruzione di strade ferrate                     |                                |
| 349461 Materiali per la costruzione di strade ferrate                                |                                |
| 349462 Forniture per la costruzione di strade ferrate                                |                                |
| 43 Macchine per l'industria mineraria, lo scavo di cave, attrezzature da costruzion  | ne                             |
| 433 Macchinari e attrezzature per costruzione                                        |                                |
| 4332 Attrezzature per costruzione                                                    |                                |
| 44 Strutture e materiali per costruzione, prodotti ausiliari per costruzione (appare | ecchiature elettriche escluse) |
| 441 Materiali per costruzione e articoli connessi                                    |                                |
| 4411 Materiali per costruzione                                                       |                                |
| 44111 Materiali da costruzione                                                       |                                |

Selezionare la categoria e per procedere cliccando su Salva.

| ISERIME       | NTO PREL        | IMINARE                        |       |  |                 |   |
|---------------|-----------------|--------------------------------|-------|--|-----------------|---|
| Dati generali | Descrizione     | Categorie merceologiche        |       |  |                 |   |
| erca          |                 |                                |       |  | Scegli da lista |   |
| • 48          | Pacchetti softv | vare e sistemi di informazione |       |  |                 | × |
| 48            | Pacchetti softv | vare e sistemi di informazione |       |  |                 |   |
| cea           | lente           |                                |       |  |                 |   |
|               |                 |                                |       |  |                 |   |
|               |                 |                                | Salva |  |                 |   |
|               |                 |                                | <br>  |  |                 |   |

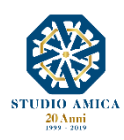

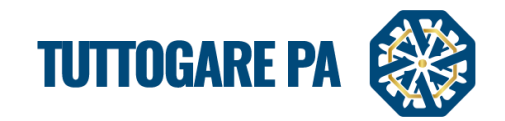

A questo punto è terminata la compilazione della fase **Preliminare** della gara e si passa all'**Elaborazione**.

# **<u>STEP 5:</u>** Elaborazione della gara.

| Generalization Galde Centre Centre Scalemante |             | Ipovedenti <u>Testo Grande</u> English version<br>Mercoledi<br>21 Agosto 2019 <b>15:08</b>            |
|-----------------------------------------------|-------------|----------------------------------------------------------------------------------------------------|
| PANNELLO DI GESTIONE - GARA #2288 3           |             |                                                                                                    |
| Dialogo Competitivo                           |             | Tipologia: Forniture   Criterio: Qualità Prezzo   Procedura: Dialogo competitivo   Stato: Preliminare |
| Elaborazione                                  | Documentale | Comunicazione                                                                                         |
| Registro                                      | Allegati    | ANAC                                                                                                  |
| Permessi                                      |             | Conversazioni interne                                                                                 |
| Dati preliminari                              | Í.          | Consulenza Normativa                                                                                  |
| Incarichi                                     | Í           | Pubblicazione GUUE                                                                                    |
| Elaborazione                                  | Í           | Rendicontazione                                                                                       |
| Annulla                                       | Í           | Pubblicità legale                                                                                     |
|                                               | •           |                                                                                                    |
|                                               |             |                                                                                                    |
|                                               |             |                                                                                                    |

All'interno è possibile impostare:

- **scadenze**: termine richiesta chiarimenti; termine ricevimento offerte; data apertura offerte;
- Dialogo Competitivo di riferimento: il Sistema consente di scegliere il modulo di Dialogo Competitivo (fase di prequalificazione) da utilizzare per la selezione degli operatori economici da invitare al Dialogo vero e proprio tra quelli abilitati nella fase precedente. Il Sistema farà visualizzare esclusivamente i Dialoghi aventi CPV "compatibile" con quella della procedura di gara.
- organismoresponsabile delle procedure di ricorso: denominazione; sito istituzionale; indirizzo; città; CAP; provincia; stato; telefono; fax, e-mail, PEC;
- **corrispettivo:** a corpo, a misura, a corpo e a misura;
- tipo di offerta: ribasso percentuale, ribasso sui prezzi unitari, rialzo percentuale;
- **validità dell'aggiudicazione:** anche in presenza di una sola offerta valida, in presenza di almeno due offerte valide, in presenza di almeno tre offerte valide;
- metodo di Confronto: a coppie; alternativo;
- si intende applicare il principio della riparametrazione "assoluta": SI; NO;
- **soglia di sbarramento:** nessuna, azzerante, escludente;
- ricorso all'inversione procedimentale prevista dall'art. 133 comma 8, d. lgs. 50/2016: SI, NO;

<u>N.B.</u>: La quantità dei campi da compilare varia a seconda della tipologia di gara.

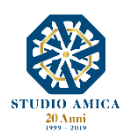

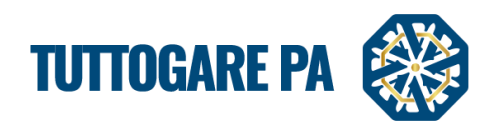

| LABORAZIONE GA                   | RA                                      |                             |                             |                  |                  | 8 |
|----------------------------------|-----------------------------------------|-----------------------------|-----------------------------|------------------|------------------|---|
| Liaborazione Alur dau            |                                         |                             |                             |                  |                  |   |
| Scadenze                         |                                         |                             |                             |                  |                  |   |
| Termine richieste<br>chiarimenti | rmine richieste chiarimer               | Termine ricevimento offerte | Termine ricevimento offerte | Apertura offerte | Apertura offerte |   |
| Dialogo competitivo di riferime  | ento                                    |                             |                             |                  |                  |   |
| Seleziona                        |                                         |                             |                             |                  |                  | A |
| 1                                |                                         |                             |                             |                  |                  | م |
| Seleziona                        |                                         |                             |                             |                  |                  |   |
| test aggiornamento dialogo co    | ompetitivo                              |                             |                             |                  |                  |   |
| test dialogo competitivo         |                                         |                             |                             |                  |                  |   |
| Test Dialogo Competitivo         | 5 2017                                  |                             |                             |                  |                  |   |
| test dialogo competitivo_12.0    | ornamento 11.09.2017                    |                             |                             |                  |                  |   |
| Stato Sta                        | ito                                     |                             | Telefono                    | Telefono         |                  |   |
| Fax                              | ( ) ( ) ( ) ( ) ( ) ( ) ( ) ( ) ( ) ( ) |                             | E-mail                      | email            |                  |   |
| PEC per                          | c                                       |                             |                             |                  |                  |   |
| Corrispettivo                    |                                         |                             |                             |                  |                  |   |
| A corpo                          |                                         |                             |                             |                  |                  | 0 |
| A misura                         |                                         |                             |                             |                  |                  |   |
| A corpo e a misura               |                                         |                             |                             |                  |                  | 0 |
| Tipo di offerta                  |                                         |                             |                             |                  |                  |   |
| Ribasso percentuale              |                                         |                             |                             |                  |                  | 0 |
| Ribasso su prezzi unitari        |                                         |                             |                             |                  |                  | ( |
| Rialzo percentuale               |                                         |                             |                             |                  |                  | ( |
| Validità dell'aggiudicazione     |                                         |                             |                             |                  |                  |   |
| Anche in presenza di una sola    | a offerta valida                        |                             |                             |                  |                  | ( |
| In presenza di almeno due of     | ferte valide                            |                             |                             |                  |                  |   |
|                                  |                                         |                             |                             |                  |                  |   |

## STEP 6: Allegati digara

La sezione Allegati è utilizzata per l'inserimento di tutti i documenti che gli Operatori Economici possono scaricare in sola lettura.

I file archiviabili possono essere suddivisi in:

- pubblici: file di rilevanza pubblica, visualizzati online nella scheda riepilogativa di gara;
- <u>riservati</u>: file ad uso interno o comunque riservati alla sola visione degli utenti dell'amministrazione autorizzati dal Sistema;
- <u>conservazione</u>: è possibile effettuare il download cumulativo dei files componenti il fascicolo di gara (pacchetto di versamento) che può essere portato in conservazione sostitutiva.

| Segnalación Garla Carra Scalemanto |             | Ipovedenti   Testo Grande   English version<br>Mercoledi<br>21 Agosto 2019 15 44                       |
|------------------------------------|-------------|----------------------------------------------------------------------------------------------------|
| PANNELLO DI GESTIONE - GARA #2288  | 6           |                                                                                                    |
| Dialogo Competitivo                |             | Tipologia: Forniture   Criterio: Qualità Prezzo   Procedura: Dialogo competitivo   Stato: Elaborazione |
| Elaborazione                       | Documentale | Comunicazione                                                                                          |
| Registro                           | Allegati    | ANAC                                                                                                   |
| Permessi                           |             | Conversazioni interne                                                                                  |
| Dati preliminari                   |             | Consulenza Normativa                                                                                   |
| Incarichi                          |             | Pubblicazione GUUE                                                                                     |
| Elaborazione                       |             | Rendicontazione                                                                                        |
| Configurazione Offerta             |             | Pubblicità legale                                                                                      |
| Annulla                            |             |                                                                                                    |
|                                    |             |                                                                                                    |
|                                    |             |                                                                                                    |
|                                    |             |                                                                                                    |

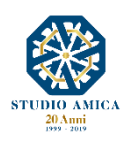

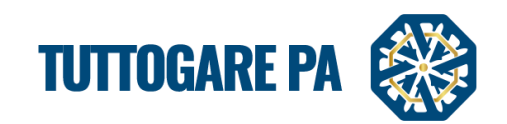

| ALLEGATI                                           |                     |                  |
|----------------------------------------------------|---------------------|------------------|
| Allegati pubblici Allegati riservati Conservazione |                     |                  |
| Pubblici                                           |                     |                  |
| Bando di gara - 219.96 kB                          |                     | 04/07/2019 🕗 🕒 😣 |
| Disciplinare di gara - 293.55 kB                   |                     | 04/07/2019 🕗 😩   |
|                                                    | � Allega file       |                  |
|                                                    | Ritorna al pannello |                  |
|                                                    |                     |                  |
|                                                    |                     |                  |

## STEP 6: Configurazione offerta

(per il completamento del form relativo all'inserimento dei criteri si rinvia al Manuale Configurazione Offerta)

| Seguelatori Guda Ontre Orca Sadercario |             | Ipovedenti Testo Grande English version<br>Mercoledi<br>21 Agosto 2019 15:46                           |
|----------------------------------------|-------------|----------------------------------------------------------------------------------------------------|
| PANNELLO DI GESTIONE - GARA #2288      | 8 🖬         |                                                                                                    |
| Dialogo Competitivo                    |             | Tipologia: Forniture   Criterio: Qualità Prezzo   Procedura: Dialogo competitivo   Stato: Elaborazione |
| Elaborazione                           | Documentale | Comunicazione                                                                                          |
| Registro                               | Allegati    | ANAC                                                                                                   |
| Permessi                               |             | Conversazioni interne                                                                                  |
| Dati preliminari                       |             | Consulenza Normativa                                                                                   |
| Incarichi                              |             | Pubblicazione GUUE                                                                                     |
| LINDAULAIN                             |             | Rendicontazione                                                                                        |
| Configurazione Offerta                 |             | Pubblicità legale                                                                                      |
| Annulia                                |             |                                                                                                    |

# STEP 7: Pubblica

Tale comando sarà attivo solo a seguito del completamento dello Step precedente.

Prima di procedere con la pubblicazione, il Sistema richiede l'inserimento della **Chiave Privata** (file **.pem**) ricevuta dall'Utente che ha generato la gara o da quello alternativamente indicato nei Dati Preliminari.

| Segnalactori Guide Orière Cora Scadentario |                                    | Ipovedenti Testo Grande English version<br>Mercoledi<br>21 Agosto 2019 |
|--------------------------------------------|------------------------------------|------------------------------------------------------------------------|
| PANNELLO DI GESTIONE - GARA #2288 1        |                                    |                                                                        |
| Dialogo Competitivo                        | Tipologia: Forniture   Criterio: C | Qualità Prezzo   Procedura: Dialogo competitivo   Stato: Elaborazione  |
| Elaborazione                               | Documentale                        | Comunicazione                                                          |
| Registro                                   | Allegati                           | ANAC                                                                   |
| Permessi                                   |                                    | Conversazioni interne                                                  |
| Dati preliminari                           |                                    | Consulenza Normativa                                                   |
| Incarichi                                  |                                    | Pubblicazione GUUE                                                     |
| Elaborazione                               |                                    | Rendicontazione                                                        |
| Configurazione Offerta                     |                                    | Pubblicità legale                                                      |
| Pubblica                                   |                                    |                                                                        |
| Annulla                                    | I                                  |                                                                        |

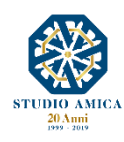

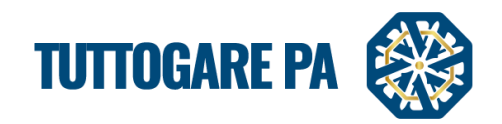

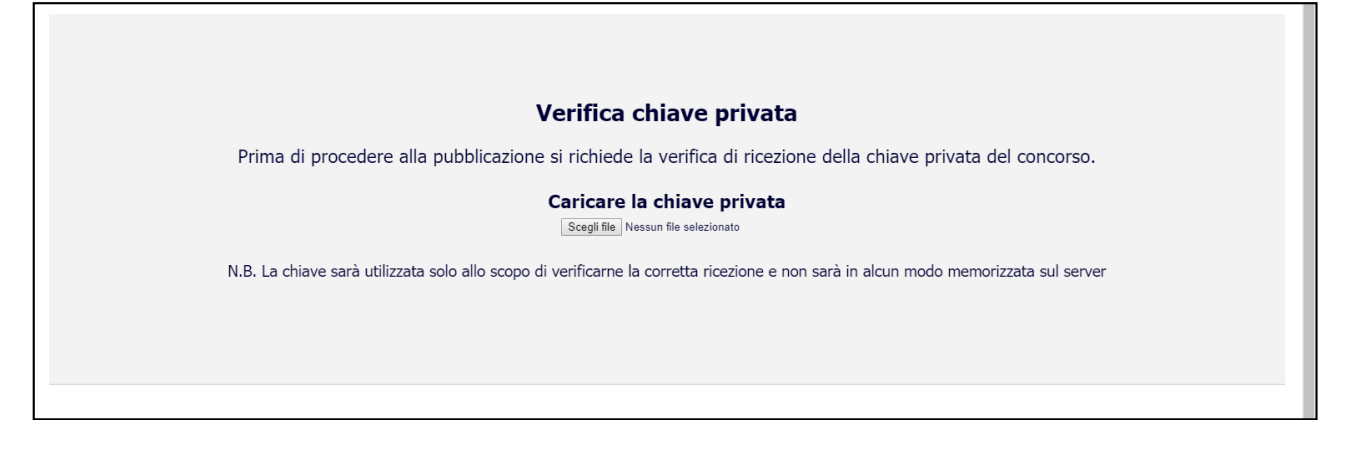

Una volta caricata la **Chiave Privata**, è possibile procedere con la selezione degli operatori economici da invitare al Dialogo.

| <b>6 6 0 m</b>                              |                                   | <u>Ipovedenti   Testo Grande   English version</u>                                                                                                    |
|---------------------------------------------|-----------------------------------|----------------------------------------------------------------------------------------------------|
| Segnalazioni Guida Online Cerca Scadenzario |                                   | 21 Agosto 2019 16 00                                                                                                    |
| PUBBLICAZIONE GARA                          |                                   | 8                                                                                                    |
| Pubblicazion : Inviti                       |                                   |                                                                                                    |
| Show Tuts V entries                         |                                   | Construction in the image of the image of th |
| Ragione Sociale                             | Referente                         | Tipo Partita IVA                                                                                                    |
| AZIENDA DUMMY 30                            | Cognome Legale 30 Nome Legale 30  | Azienda 0000000030 😁                                                                                                    |
|                                             |                                   | Previous 1 max                                                                                                    |
|                                             |                                   |                                                                                                    |
|                                             | Salva                             |                                                                                                    |
|                                             | Ri <mark>tres st essentl</mark> j |                                                                                                    |
|                                             |                                   |                                                                                                    |

Cliccando su e possibile selezionare il fornitore scelto e poi procedere alla **Pubblicazione.** La gara può trovarsi in tre stati di pubblicazione:

- Non pubblicare: la gara non è visibile agli operatori economici;
- Area riservata: la gara è visibile solo agli operatori economici invitati;
- Area Pubblica: la gara è visibile a tutti;

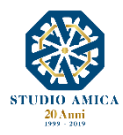

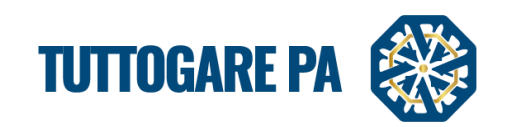

| bblicazione Estrazione                                                                       | e Selezione Diretta Manuale                                                                                   |                                                           |                                         | <u>г</u>           |                  |   |
|----------------------------------------------------------------------------------------------|----------------------------------------------------------------------------------------------------|-----------------------------------------------------------|-----------------------------------------|--------------------|------------------|---|
| Data di pubblicazione                                                                        | 15/07/2019                                                                                                    |                                                           | Livel                                   | lo                 | Non pubblicare   |   |
| Riepilogo                                                                                    |                                                                                                    |                                                           |                                         |                    | Non pubblicare   |   |
| Termine richieste                                                                            | 28/07/2019 16:03                                                                                              | Termine ricevimento                                       | 20/07/2010 16:02                        |                    | Area fiseivala   |   |
| Vuoi abilitaro la richiosta i                                                                | i contalluogo integrata nel cistema? Il termine                                                               | ultimo per inviore le richieste do porte degli            | OF coinciderà con il termine di richies | ta dei chiarin on  | Al Area pubblica |   |
| Vuoi abilitare la richiesta (<br>Invia comunicazione ad<br>Solo in caso di estrazione a segu | Il sopralluogo integrata nel sistema? Il termine<br>operatori non selezionati<br>to di indagine di mercato)   | orreree<br>ultimo per inviare le richieste da parte degli | OE coinciderà con il termine di richies | ta dei chiarin en  | A Area pubblica  | v |
| Vuoi abilitare la richiesta (<br>Invia comunicazione ad                                      | di sopralluogo integrata nel sistema? Il termine<br>operatori non selezionati 🗌<br>ito di indagne di mercato) | onerte<br>ultimo per inviare le richieste da parte degli  | Q Anteprima                             | ata dei chiarin an | A Area pubblica  | • |

Il Sistema ripropone i termini per:

- Richieste chiarimenti;
- Presentazione offerte;
- Apertura offerte

al fine di consentire una loro modifica prima della pubblicazione della gara.

Inoltre il Sistema consente di abilitare gli operatori economici alla richiesta di sopralluogo tramite apposita funzione: "Vuoi abilitare la richiesta di sopralluogo integrata nel sistema? Il termine ultimo per inviare le richieste da parte degli OE coinciderà con il termine di richiesta dei chiarimenti": SI/NO. Qualora la risposta sia affermativa, il Sistema presenterà agli operatori economici il tasto **Richiedi sopralluogo**. In tal modo, nel pannello di gestione della gara in oggetto si attiva la voce **Sopralluoghi** che consente di fissare la relativa data e rispondere automaticamente, tramite Pec, alla richiesta.

| Test C                 |                          | Tinologia: Forniture   Criterio: Minor Prezzo   Procedura: Negoziata   Stato: Pubblicazi |
|------------------------|--------------------------|------------------------------------------------------------------------------------------|
|                        |                          | npologia. Formare   chano. Minor Prezzo   Procedula. Negoziata   Stato. Pubblicazi       |
| laborazione            | Documentale              | Comunicazione                                                                            |
| Registro               | Allegati                 | ANAC                                                                                     |
| Permessi               | Configurazione DGUE      | Conversazioni interne                                                                    |
| Dati preliminari       | Modello Lettera d'invito | Consulenza Normativa                                                                     |
| Incarichi              |                          | Monitor Gare                                                                             |
| Lotti                  |                          | Comunicazioni                                                                            |
| Elaborazione           |                          | Pubblicazione GUUE                                                                       |
| Configurazione Offerta |                          | Avvisi di gara                                                                           |
| Pubblica               |                          | Sopralluoghi 1                                                                           |
| Modifica scadenze      |                          | Pubblicità legale                                                                        |
| Annulla                |                          |                                                                                          |

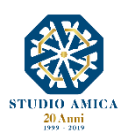

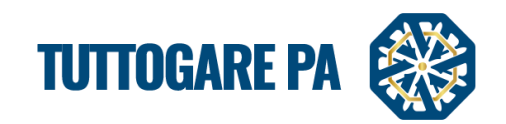

| RICHIESTA SOPRALLUOGO                                                    |                                     |
|--------------------------------------------------------------------------|-------------------------------------|
| Note richiedente:<br>Richiesta sopralluogo                               |                                     |
|                                                                          | AZIENDA DUMMY 21 - 16/07/2019 12:45 |
| Risposta                                                                 |                                     |
| Appuntamento: Appuntamento                                               |                                     |
| De Sorgenie X 10 @ @ @ (* → ) B I U II, Formato -  Q ta 票 (%-) I II (* * |                                     |
|                                                                          |                                     |
|                                                                          |                                     |
|                                                                          |                                     |
|                                                                          |                                     |
|                                                                          |                                     |
|                                                                          | 4                                   |
| Note interne                                                             |                                     |
| Borgente X 合 通 通 (本 →) B I U   I <sub>x</sub> ) Formato → 田 Q t          |                                     |
|                                                                          |                                     |
|                                                                          |                                     |
|                                                                          |                                     |
|                                                                          |                                     |
|                                                                          |                                     |
|                                                                          | 4                                   |
| Rispondi                                                                 |                                     |

Prima di pubblicare la gara è possibile visualizzarne l'Anteprima con tutti i dettagli relativi alla stessa.

|                                   |                                                                                                    |                                                                               |                                      | Stato: Pubblicazione |
|-----------------------------------|----------------------------------------------------------------------------------------------------|-------------------------------------------------------------------------------|--------------------------------------|----------------------|
|                                   |                                                                                                    |                                                                               |                                      |                      |
| Stazione appaltante               | Ente - Studio Amica                                                                                                    |                                                                               |                                      |                      |
| Procedura                         | Dialogo competitivo                                                                                                    | Criterio                                                                      | Qualità prezzo                       |                      |
| Oggetto                           | Forniture<br>Dialogo Competitivo                                                                                                    |                                                                               |                                      |                      |
| CIG                               |                                                                                                    | CUP                                                                           |                                      |                      |
| Totale appalto                    | € 61.000,00                                                                                                    |                                                                               |                                      |                      |
| Data pubblicazione                | 18/08/2019                                                                                                    | Termine richieste chiarimenti                                                 | Domenica - 25 Agosto 2019 - 15:29    |                      |
| Scadenza presentazione<br>offerte | Domenica - 08 Settembre 2019 - 15:29                                                                                                    | Apertura delle offerte                                                        | Domenica - 22 Settembre 2019 - 15:29 |                      |
| Categorie merceologiche           | <ul> <li>03 - Prodotti dell'agricoltura, dell'allevamento, della pesca, della silvicoltura e prodet</li> <li>09 - Prodotti del miniere, metalli di base e prodotti affini</li> <li>15 - Prodotti alleminere, metalli di base e prodotti affini</li> <li>16 - Macchinari agricoli</li> <li>18 - Indumenti, calzature, articoli da viaggio e accessori</li> <li>19 - Cuoio e tessuit tessii, materiali di plastica e gomma</li> <li>22 - Stampati e prodotti affini</li> <li>24 - Sostanze chiniche</li> <li>30 - Macchine per ufficio ed elaboratori elettronici, attrezzature e forniture, esclusi</li> <li>31 - Macchine per ufficio ad elaboratori elettronici, attrezzature da costruzione</li> <li>43 - Macchine per costruzione, prodotti ausiliari per costruzione (appare</li> <li>45 - Lavori di costruzione</li> <li>48 - Strutture e materiali per costruzione, prodotti ausiliari per costruzione (appare</li> <li>48 - Pacchetti softwaire e sistemi di informazione</li> </ul> | i mobili e i pacchetti software<br>ne<br>ie<br>ccchiature elettriche escluse) |                                      |                      |
| Descrizione                       | Descrizione dialogo                                                                                                    |                                                                               |                                      |                      |
| Struttura proponente              | test                                                                                                    |                                                                               |                                      |                      |
|                                   |                                                                                                    |                                                                               |                                      |                      |

Cliccando sul tasto Salva la piattaforma invia automaticamente gli inviti ai fornitori.

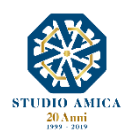

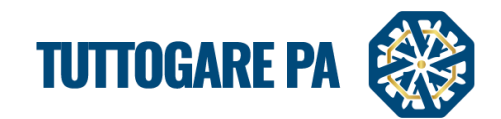

| Q Anteprima         |
|---------------------|
| Saiva               |
| Ritorna al pannello |
|                     |

# STEP 8: Dialogo

È possibile ora procedere con l'instaurazione della/e fase/i di Dialogo con gli operatori economici invitati cliccando su:

# Dialogo

| Dialogo Competitivo    |                                    |                                                                                        |
|------------------------|------------------------------------|----------------------------------------------------------------------------------------|
| Dialogo competitivo    | Tipologia: Forniture   Criterio: ( | Qualità Prezzo   Procedura: Dialogo competitivo   Stato: Pubblicazione   Contributo: € |
| Inhormations           | Documentale                        | Comunications                                                                          |
| Registro               | Allegati                           | ANAC                                                                                   |
| Permessi               |                                    | Conversazioni interne                                                                  |
| Dati preliminari       |                                    | Consulenza Normativa                                                                   |
| Incarichi              |                                    | Monitor Gare                                                                           |
| Elaborazione           |                                    | Comunicazioni                                                                          |
| Configurazione Offerta |                                    | Pubblicazione GUUE                                                                     |
| Pubblica               |                                    | Avvisi di gara                                                                         |
| Dialogo                |                                    | Rendicontazione                                                                        |
| Annulla                |                                    | Pubblicità legale                                                                      |

# Nuova Richiesta

| Cognalacienti Galda entine Aggiung Help Cerca Scalencario | Ipovedenti Testo Grande English version<br>Mercoledi 17 24<br>21 Agosto 2019 |
|-----------------------------------------------------------|------------------------------------------------------------------------------|
| RICHIESTE                                                 |                                                                              |
|                                                           | Nuova richiesta                                                              |
| Nessuna richiesta presente                                |                                                                              |
|                                                           | Ritorna al pannello                                                          |
|                                                           |                                                                              |

# • **Operatori Economici:** selezione dell'operatore/degli operatori con cui avviare il Dialogo.

| RICHIESTA DIALOGO              |                           |   |
|--------------------------------|---------------------------|---|
| Richiest Operatori Economici   |                           |   |
| Codice Fiscale Ragione Sociale | PEC                       |   |
| 0000000030 AZIENDA DUMMY 30    | pec.30@pec.studioamica.it | ۲ |
|                                |                           |   |
| R                              | orna al pannello          |   |
|                                |                           |   |
| Ri                             | orna al pannello          |   |

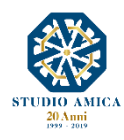

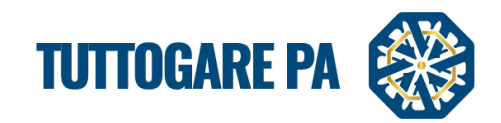

• **Richiesta:** indicazione dettagli del Dialogo.

| RICHIESTA DI          | ALOGO            |               |                                                                                                    |   |
|-----------------------|------------------|---------------|----------------------------------------------------------------------------------------------------|---|
| Richiesta Operatori I | Economici        |               |                                                                                                    |   |
| Oggetto               | Dialogo          |               |                                                                                                    |   |
| Data scadenza*        | 25/08/2019 17:28 | Data apertura | 01/09/2019 17:28<br>Se impostata sarà necessaria la chiave privata per accedere i files inviati dagli operatori |   |
|                       | 6 🔸 🖈            |               |                                                                                                    |   |
| Descrizione Dialo     | go               |               |                                                                                                    |   |
|                       |                  |               |                                                                                                    |   |
|                       |                  |               |                                                                                                    |   |
|                       |                  |               |                                                                                                    |   |
| body                  |                  |               |                                                                                                    | 4 |
|                       |                  |               | 🥔 Allega file                                                                                                   |   |
|                       |                  |               | Salva                                                                                                    |   |
|                       |                  |               | Ritorna al pannelio                                                                                             |   |
|                       |                  |               |                                                                                                    |   |

Valorizzate le precedenti voci, il Sistema invierà in automatico la Pec di invito a tutti gli operatori economici selezionati, i quali, tramite la propria area riservata, invieranno la documentazione richiesta dagli atti di gara.

Nella sezione **Comunicazioni** compariranno le Pec in uscita e la lista degli operatori destinatari delle stesse.

Resta fermo che il riscontro di ogni comunicazione verso/dagli operatori economici si avrà all'interno della Pec configurata a Sistema.

| COMUNICAZIONI         Archivlo       Partecipant         Visualizza 23       element         Data       Oggetto         21/08/2019 17:34       Richiesta dialogo: Dialogo Connectitivo                                                           | coledi<br>2019 17:34 |
|----------------------------------------------------------------------------------------------------|----------------------|
| Archivo     Partecipanti       Visualizza 25     elementi       Data     Ogetto       21/08/2019 17:34 <u>Richiesta dialogo: Dialogo Competitivo</u>                                                                                             |                      |
| Visuellizza (2         • jelementi           Data         Oggeto         Destinatari           21/08/2019 17:34         Bichiesta dialogo: Dialogo Competitivo         AZTENDA DUMINY 30<br>Port. n. 6415 edi 21/08/2019 - Asseptato dal sistema |                      |
| Data     Oggetto     Destinatari       21/08/2019 17:34     Richiesta dialogo: Dialogo Competitivo     AZIENDA DUMMY 30<br>Prot. r. 6415 del 21/08/2019 - Assegnato dal sistema                                                                  |                      |
| 21/08/2019 17:34 Richiesta dialogo: Dialogo Competitivo A415 del 21/08/2019 - Assegnato del sistema                                                                                                    |                      |
|                                                                                                    |                      |
| 21/08/2019 16:52 Invito procedura Dialogo competitivo: Dialogo Competitivo AZIENDA DUMMY 30<br>Prot. n. 6414 del 21/08/2019 - Assegnato dal sistema                                                                                              |                      |
| Vista da 1 a 2 di 2 elementi                                                                                                    |                      |
|                                                                                                    |                      |
|                                                                                                    |                      |
| Ritorna al pannelio                                                                                                    |                      |
|                                                                                                    |                      |
|                                                                                                    |                      |

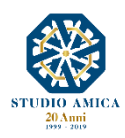

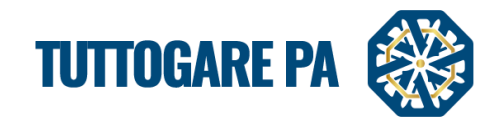

# 4.2. PROCEDURA GUIDATA DOPO LA SCADENZA DI UN DIALOGO

<u>STEP 1:</u> scaduto il termine per la presentazione della documentazione e sopraggiunta la data di apertura delle buste come fissata nella scheda **Richiesta**, accedendo al dettaglio dell'operatore economico è possibile effettuarne il downolad.

| RICHIESTA DIALOGO                                           |                                                                               |                      |
|-------------------------------------------------------------|-------------------------------------------------------------------------------|----------------------|
| Codice Fiscale Ragione Sociale 00000000030 AZIENDA DUMMY 30 | Caricare la chiave privata<br>Scegli file<br>PEC<br>pec.30@pec.studioamica.it | ()<br>()<br>()<br>() |
|                                                             | Ritorna al pannello                                                           |                      |

<u>STEP 2:</u> visualizzata la documentazione di tutti gli operatori economici, tramite la funzione Dialogo è possibile proseguire con nuove fasi di Dialogo oppure procedere alla sua Chiusura tramite la relativa voce.

| RICHIESTE |           |                  |                     |          |                  |
|-----------|-----------|------------------|---------------------|----------|------------------|
|           |           |                  | Nuova richiesta     |          |                  |
|           | Richiesta |                  | C                   | peratori | Timestamp        |
| Dialogo   |           | AZIENDA DUMMY 30 |                     |          | 21/08/2019 17:43 |
|           |           |                  | Chiudi il dialogo   |          |                  |
|           |           |                  | Ritorna al pannello | •        |                  |
|           |           |                  |                     |          |                  |

<u>STEP 3:</u> se si opta per la chiusura del Dialogo, sarà necessario indicare i termini per:

- le richieste dei chiarimenti
- il ricevimento delle offerte
- l'apertura delle offerte

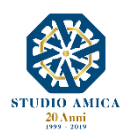

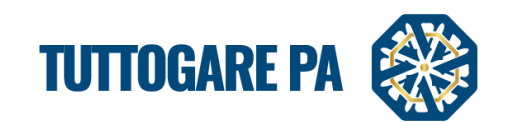

| RICHIESTE Chiusura dialogo |                                        |       |         |        |       |       |        | ж  |       |                       |  |
|----------------------------|----------------------------------------|-------|---------|--------|-------|-------|--------|----|-------|-----------------------|--|
|                            | Termine di presentazione delle offerte |       |         |        |       |       |        |    |       |                       |  |
|                            | Termine                                | Termi | ine ric | hieste | chia  | rimer | Termin | ne | _     | e ricevimento offerte |  |
|                            | chiarimenti                            | •     | ♠       | A      | gosto | 201   | 9      | •  | •     | offerte               |  |
|                            |                                        | Lun   | Mar     | Mer    | Gio   | Ven s | Sab Do | om | 10:15 | dialogo               |  |
|                            |                                        | 29    | 30      | 31     | 1     | 2     | 3      | 4  | 10:30 | ulalogo               |  |
|                            |                                        | 5     | 6       | 7      | 8     | 9     | 10     | 11 | 10:45 |                       |  |
|                            |                                        | 12    | 13      | 14     | 15    | 16    | 17     | 18 | 11:00 |                       |  |
|                            |                                        | 19    | 20      | 21     | 22    | 23    | 24     | 25 | 11:15 | Chiudi il dislogo     |  |
|                            |                                        | 26    | 27      | 28     | 29    | 30    | 31     | 1  | 11:30 |                       |  |
|                            |                                        |       |         |        |       |       |        |    | •     | Ritorna al pannello   |  |
|                            |                                        |       |         |        |       |       |        |    |       |                       |  |

Chiudendo il Dialogo, gli operatori economici riceveranno ina Pec con l'invito a presentare l'offerta entro il termine ivi indicato.

<u>STEP 4:</u> scaduto il termine per la presentazione delle offerte, il Pannello di Gestione si popola con nuove voci:

- Seggio e Commissione di gara: è possibile aggiungere i componenti del Seggio di Gara e della Commissione valutatrice indicando:
  - Numero atto di costituzione
  - Data atto di costituzione
  - Allegato atto di costituzione
  - Cognome
  - Nome
  - Ruolo
  - Indirizzo email
  - CV

| PANNELLO DI GESTIONE - GARA | #2289 🗉            |                                                                                              |
|-----------------------------|--------------------|----------------------------------------------------------------------------------------------|
| Dialogo 22.08.19            |                    |                                                                                              |
|                             | Tipole             | ogia: Forniture   Criterio: Qualità Prezzo   Procedura: Dialogo competitivo   Stato: Scaduta |
| Elaborazione                | Documentale        | Comunicazione                                                                                |
| Registro                    | Allegati           | ANAC                                                                                         |
| Permessi                    | Verbale Ammissione | Conversazioni interne                                                                        |
| Dati preliminari            |                    | Consulenza Normativa                                                                         |
| Incarichi                   |                    | Monitor Gare                                                                                 |
| Elaborazione                |                    | Comunicazioni                                                                                |
| Configurazione Offerta      |                    | Pubblicazione GUUE                                                                           |
| Pubblica                    |                    | Avvisi di gara                                                                               |
| Seggio di gara              |                    | Rendicontazione                                                                              |
| Commissione valutatrice     |                    | Pubblicità legale                                                                            |
| Dialogo                     |                    |                                                                                              |
| Modifica scadenze           |                    |                                                                                              |
| Partecipanti                | 1                  |                                                                                              |
| Apertura buste              |                    |                                                                                              |
| Richieste Integrazioni      |                    |                                                                                              |
| Valutazione Tecnica         |                    |                                                                                              |
| Proposta di aggiudicazione  |                    |                                                                                              |
| Annulla                     |                    |                                                                                              |
|                             |                    |                                                                                              |
|                             |                    |                                                                                              |

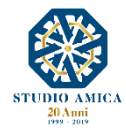

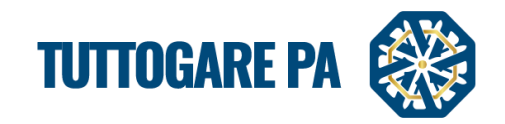

Selezionare il pulsante Aggiungi partecipante, inserire il nome, il ruolo, l'indirizzo e-mail, il Cv del componente del Seggio o della Commissione.

| SEGGIO DI GARA |      |                         |        |             |             |           |
|----------------|------|-------------------------|--------|-------------|-------------|-----------|
|                |      |                         |        |             | Atto di cos | tituzione |
|                |      |                         | Numero | Numero atto | Allegate    |           |
|                |      |                         | Data   | Data atto   | Allegato    |           |
| Cognome        | Nome | Ruolo                   | E-mai  | 1           | CV          |           |
| Cognome        | Nome | Ruolo                   | E-mai  | il          |             | ×         |
|                |      | + Aggiungi partecipante |        |             |             |           |
|                |      | Salva                   |        |             |             |           |
|                |      | Ritorna al pannello     |        |             |             |           |
|                |      |                         |        |             |             |           |

| COMMISSIONE            |      |                  |          |             |            | B               |  |  |  |  |
|------------------------|------|------------------|----------|-------------|------------|-----------------|--|--|--|--|
| Estrazione commissione |      |                  |          |             |            |                 |  |  |  |  |
|                        |      |                  |          |             | Atto c     | li costituzione |  |  |  |  |
|                        |      |                  | Numero   | Numero atto | Allegato   |                 |  |  |  |  |
|                        |      |                  | Data     | Data atto   |            | 9               |  |  |  |  |
| Cognome                | Nome | Ruolo            | E-mail   |             | Valutatore | cv              |  |  |  |  |
| Cognome                | Nome | Ruolo            | E-mail   |             | Valutatore | <b>×</b>        |  |  |  |  |
|                        |      | 🕂 Aggiungi parte | ecipante |             |            |                 |  |  |  |  |
|                        |      | Salva            |          |             |            |                 |  |  |  |  |
|                        |      | Ritorna al pan   | nello    |             |            |                 |  |  |  |  |

## È possibile anche creare la **Commissione di gara** utilizzando il pulsante **Estrazione commissione**.

| COMMISSION          | E         |        |           |                    | B |
|---------------------|-----------|--------|-----------|--------------------|---|
| Estrazione          |           |        |           |                    |   |
| Albo di riferimento | Seleziona |        |           |                    | • |
| Componenti          | Seleziona |        | • Interni | Componenti interni |   |
|                     |           | Estrai |           |                    |   |

Ai fini dell'estrazione si può scegliere:

- l'albo di riferimento
- il numero dei **componenti** (3 o 5)
- il numero dei componenti interni

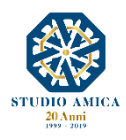

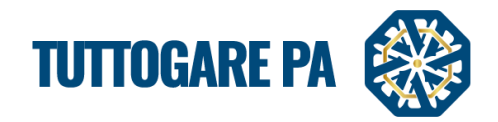

#### Partecipanti

È possibile visualizzare i partecipanti alla gara con i seguenti riferimenti:

| Codice Fiscale Impresa | Ragione sociale | Pec | Identificativo Estero | Ruolo |
|------------------------|-----------------|-----|-----------------------|-------|
|------------------------|-----------------|-----|-----------------------|-------|

#### • Apertura buste

Questa voce viene visualizzata solo a gara scaduta. Accedendo a tale sezione, si visualizza la seguente schermata per procedere con l'apertura delle buste.

| APERTURA BUS       | TE            |                                                                   |                                               |                              |                                            |
|--------------------|---------------|-------------------------------------------------------------------|-----------------------------------------------|------------------------------|--------------------------------------------|
|                    |               | Estrazione campione verifica requisiti                            |                                               |                              |                                            |
|                    |               | Caricare la chiave privata<br>Scegli file Nessun file selezionato |                                               |                              |                                            |
|                    |               | Apri seduta pubblica                                              |                                               |                              |                                            |
| Partita IVA Ragio  | one Sociale   |                                                                   | Busta A -<br>Documentazione<br>Amministrativa | Busta B - Offerta<br>Tecnica | Busta C - Offerta<br>economica e temporale |
| 1 0000000030 AZIEN | NDA DUMMY 30  |                                                                   | Non presentata                                | Apri busta                   | Apri busta                                 |
| Imposta nuove date | e di apertura |                                                                   |                                               |                              |                                            |
|                    |               | Ritorna al pannello                                               |                                               |                              |                                            |
|                    |               |                                                                   |                                               |                              |                                            |
|                    |               |                                                                   |                                               |                              |                                            |

Le buste possono essere aperte solo con la **Chiave Privata** da caricare cliccando su **Carica la Chiave privata – Scegli file**. La Chiave Privata è generata al momento della creazione di una gara ed inviata alla casella di posta indicata nell'apposito spazio **Email ricezione chiave privata** presente nell'**Inserimento preliminare**.

Tramite la funzione **Imposta nuove date di apertura** presente nella medesima schermata è possibile determinare la data di successive sedute di gara per ciascuna Busta. Al salvataggio della modifica, il Sistema genera in automatico un Avviso di gara e invia una Pec agli operatori economici partecipanti.

| Imposta nuove date di apertura       |                                         |                |                        |
|--------------------------------------|-----------------------------------------|----------------|------------------------|
| Dusta A Documentazione Amministrativ | a                                       | Venerdi - 2    | 21 Giugno 2019 - 17:00 |
| Busta                                | Seleziona                               | Apertura busta | Apertura offerte       |
|                                      | ٩                                       |                |                        |
|                                      | Seleziona                               |                |                        |
|                                      | Busta A - Documentazione Amministrativa |                |                        |
|                                      | Busta B - Offerta economica             |                |                        |

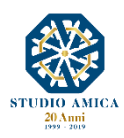

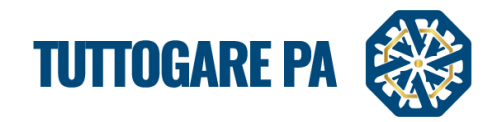

## Richiesta integrazioni

Questa voce viene visualizzata solo a gara scaduta. Entrando in questa sezione si accede alla seguente schermata per la richiesta di integrazioni.

| RICHIESTA INTE        | EGRAZIONI                                                                                                    | _ |
|-----------------------|----------------------------------------------------------------------------------------------------|---|
| Richiesta Operatori I | Economici                                                                                                    |   |
| Oggetto               | Titolo                                                                                                    |   |
| Tipo di richiesta*    | Seleziona  C ta scadenza* Data Scadenza Data apertura Data Apertura Se impostata sarà necessaria la chiave privata per accedere i files inviati dagli operatori |   |
|                       | Seleziona                                                                                                    |   |
|                       | Soccorso<br>Istruttorio                                                                                                    |   |
|                       | Integrazione                                                                                                    |   |
|                       | Verifica<br>Anomalie                                                                                                    |   |
|                       |                                                                                                    |   |
|                       |                                                                                                    |   |
|                       |                                                                                                    |   |
|                       | 4                                                                                                    |   |
|                       | 🥔 Allega file                                                                                                    |   |
|                       | Salva                                                                                                    |   |

Dalla stessa schermata è possibile inviare una richiesta di:

- Soccorso istruttorio
- Integrazione
- Verifica delle anomalie

Una volta scaduto il termine di presentazione dell'Integrazione, se l'operatore economico risponde all'integrazione, compare la seguente schermata:

| RICHIESTA         | INTEGRAZIONI<br>BUSTE - DIMOSTRAZIONI COMMERCIALI |                           |                  |
|-------------------|---------------------------------------------------|---------------------------|------------------|
| Richiesta Operati | pri Economici                                     |                           |                  |
|                   |                                                   |                           | Search:          |
| Codice Fiscale    | Ragione Sociale                                   | PEC                       |                  |
| 0000000032        | AZIENDA DUMMY 32                                  | pec.32@pec.studioamica.it | 01/07/2019 09:22 |
| 000000001         | AZIENDA DUMMY 1                                   | pec.1@pec.studioamica.it  | r Scatziona      |
| 0000000011        | AZIENDA DUMMY 11                                  | pec.11@pec.studioamica.it | + Seleziona      |
| 000000002         | AZIENDA DUMMY 2                                   | pec.2@pec.studioamica.it  | + Seleziona      |
| 0000000021        | AZIENDA DUMMY 21                                  | pec.21@pec.studioamica.it | + Seleziona      |
| 0000000022        | AZIENDA DUMMY 22                                  | pec.22@pec.studioamica.it | + Seleziona      |
| 0000000024        | AZIENDA DUMMY 24                                  | pec.24@pec.studioamica.it | + Seleziona      |
| 0000000028        | AZIENDA DUMMY 28                                  | pec.28@pec.studioamica.it | + Seleziona      |
| 000000006         | AZIENDA DUMMY 6                                   | pec.6@pec.studioamica.it  | + Seleziona      |

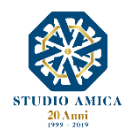

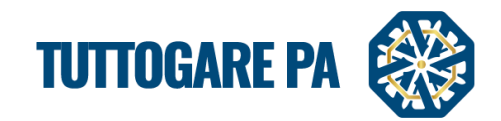

In assenza di presentazione dell'Integrazione, compare la schermata seguente.

| hiesta Operate | ori Economici    |                           |                |
|----------------|------------------|---------------------------|----------------|
|                |                  |                           | Search:        |
| Codice Fiscale | Ragione Sociale  | PEC                       |                |
| 000000001      | AZIENDA DUMMY 1  | pec.1@pec.studioamica.it  | Non presentata |
| 0000000011     | AZIENDA DUMMY 11 | pec.11@pec.studioamica.it | Non presentata |
| 000000002      | AZIENDA DUMMY 2  | pec.2@pec.studioamica.it  | Non presentata |
|                |                  |                           |                |
|                |                  | Ritorna al pannello       |                |

• Valutazione offerta: a questo punto si potrà inserire il punteggio totale dell'offerta tecnica attribuito dai Commissari.

| VALUTAZIONE OFFERTA     |                                                                     |                        |
|-------------------------|---------------------------------------------------------------------|------------------------|
| AVANZAMENTO VALUTAZIONE |                                                                     |                        |
|                         | Non è possibile determinare l'avanzamento<br>Verificare Commissione |                        |
|                         | 1 - 0000000030 - AZIENDA DUMMY 30                                   |                        |
| # Criterio              |                                                                     | Max Punteggio          |
| 1 tecnico               |                                                                     | 100 Punteggio 1 - AZII |
|                         | SALVA VALUTAZIONE                                                   |                        |
|                         | Esporta risultati                                                   |                        |
|                         | Ritorna al pannello                                                 |                        |
|                         |                                                                     |                        |

## Proposta di Aggiudicazione - Esclusioni

Tale funzione consente anzitutto di effettuare le **Esclusioni**. In corrispondenza dell'operatore economico da escludere è possibile scegliere l'opzione **NO** dal menu a tendina e inserire la relativa motivazione. Cliccando su **Salva** il Sistema invia in automatico Pec di esclusione verso l'operatore economico escluso, con annessa motivazione. In caso di **riammissione** dello stesso operatore economico, selezionando l'opzione **SI** dal menu e salvando la modifica, il Sistema invia nuovamente Pec di riammissione alla procedura.

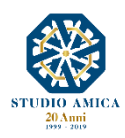

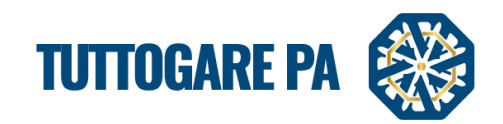

| AC | GIUDICAZIONE PR                               | OVVISORIA   | N                                         | B                                                   |
|----|-----------------------------------------------|-------------|-------------------------------------------|-----------------------------------------------------|
|    |                                               |             | Importa offerte economiche                |                                                     |
|    |                                               |             | Caricamento massivo dei punteggi          |                                                     |
| 2  | Modello CSV                                   |             | Scegli file Nessun file selezionato       | upload                                              |
| P  | arametri calcolo anomalia                     |             |                                           |                                                     |
| D  | cimali 3                                      |             | Arrotondamento     No                     | Ŧ                                                   |
| #  | Protocollo                                    | Partita IVA | Ragione Sociale                           | Ammesso Anomalia Controllo<br>a<br>campione Offerta |
| 1  | 25666 del 08/02/2019<br>Assegnato dal sistema | 000000 001  | AZIENDA DUMMY 1<br>Motivazione esclusione |                                                     |
| 2  | 25668 del 08/02/2019<br>Assegnato dal sistema | 000000002   | AZIENDA DUMMY 2                           |                                                     |
| 3  | 25669 del 08/02/2019<br>Assegnato dal sistema | 000000006   | AZIENDA DUMMY 6                           | SI * No * No * 0                                    |
| 4  | 25671 del 08/02/2019<br>Assegnato dal sistema | 000000009   | AZIENDA DUMMY 9                           | Si * No * No * 0                                    |
| 5  | 25672 del 08/02/2019<br>Assegnato dal sistema | 0000000011  | AZIENDA DUMMY 11                          | Si * No * No * 0                                    |
| 6  | 25673 del 08/02/2019<br>Assegnato dal sistema | 0000000021  | AZIENDA DUMMY 21                          | Si * No * No * 0                                    |
| 7  | 25674 del 08/02/2019<br>Assegnato dal sistema | 0000000022  | AZIENDA DUMMY 22                          | Si * No * No * 0                                    |
| 8  | 25675 del 08/02/2019<br>Assegnato dal sistema | 0000000024  | AZIENDA DUMMY 24                          | Si * No * No * 0                                    |
| 9  | 25676 del 08/02/2019<br>Assegnato dal sistema | 0000000028  | AZIENDA DUMMY 28                          | Si * No * No * 0                                    |
| 10 | 25679 del 08/02/2019<br>Assegnato dal sistema | 0000000032  | AZIENDA DUMMY 32                          | Si * No * No * 0                                    |
|    |                                               |             | Salva                                     |                                                     |
|    |                                               |             | False of Elekson Production               |                                                     |

Proposta di Aggiudicazione – Importazione offerte economiche e punteggi tecnici

La medesima schermata consente ora di importare massivamente i **punteggi tecnici** e le **offerte economiche** degli operatori economici, modificando all'occorrenza i **Parametri del calcolo dell'anomalia**, valea dire:

- Decimali
- Arrotondamento

Il Sistema richiede se si intende applicare la **riparametrazione di I livello** (si ricorda che il Sistema richiede in fase di **Elaborazione** se applicare la **Riparametrazione assoluta**).

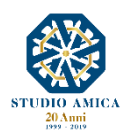

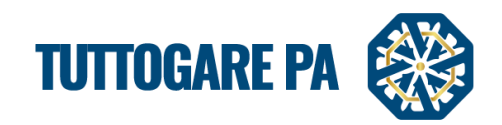

| ()<br>egnala | scioni Guido Online Cerca Scadenzario         |             | studioamica.tuttogare.it dice<br>Applicare la riparametrazione di I livello nell'in | nportazione?   |                    |                  |    |         | Ipovec   | lenti   <u>Testa</u><br>16 Luç | <u>o Grande</u>    <br>Martedi -<br>glio 2019 - | English version      |
|--------------|-----------------------------------------------|-------------|-------------------------------------------------------------------------------------|----------------|--------------------|------------------|----|---------|----------|--------------------------------|-------------------------------------------------|----------------------|
| A            | GGIUDICAZIONE P                               | ROV /ISOR   |                                                                                     | OK Ani         | ılla               |                  |    |         |          |                                |                                                 | B                    |
|              |                                               |             |                                                                                     | Importa pu     | nteggi tecnici     |                  |    |         |          |                                |                                                 |                      |
|              |                                               |             |                                                                                     | Importa offei  | rte economiche     |                  |    |         |          |                                |                                                 |                      |
|              | 50                                            |             | Course for the second second                                                        | Caricamento ma | ssivo dei punteggi |                  |    |         |          |                                |                                                 | [united]             |
|              | Modello CSV                                   |             | Scegli file Nessun file selezionato                                                 |                |                    |                  |    |         |          |                                |                                                 | upload               |
| P            | arametri calcolo anomalia                     | a           |                                                                                     |                |                    |                  |    |         |          |                                |                                                 |                      |
| D            | ecimali 3                                     |             |                                                                                     |                |                    | * Arrotondamento | No |         |          |                                |                                                 | ٣                    |
| #            | Protocollo                                    | Partita IVA | Ragione Sociale                                                                     |                |                    |                  |    | Ammesso | Anomalia | Controllo<br>a<br>campione     | Offerta<br>tecnica                              | Offerta<br>economica |
| 1            | 51040 del 15/07/2019<br>Assegnato dal sistema | 0000000000  | AZIENDA DUMMY 0                                                                     |                |                    |                  |    | Si 🔻    | No *     | No *                           | 0                                               | 0                    |
| 2            | 51041 del 15/07/2019<br>Assegnato dal sistema | 000000001   | AZIENDA DUMMY 1                                                                     |                |                    |                  |    | Si *    | No *     | No *                           | 0                                               | 0                    |
| 3            | 51042 del 15/07/2019<br>Assegnato dal sistema | 0000000012  | AZIENDA DUMMY 12                                                                    |                |                    |                  |    | Si *    | No *     | No *                           | 0                                               | 0                    |
| 4            | 51043 del 15/07/2019<br>Assegnato dal sistema | 0000000013  | AZIENDA DUMMY 13                                                                    |                |                    |                  |    | Si *    | No *     | No *                           | 0                                               | 0                    |
| 5            | 51044 del 15/07/2019<br>Assegnato dal sistema | 0000000019  | AZIENDA DUMMY 19                                                                    |                |                    |                  |    | Si Ŧ    | No *     | No *                           | 0                                               | 0                    |
|              |                                               |             |                                                                                     | S              | alva               |                  |    |         |          |                                |                                                 |                      |
|              |                                               |             |                                                                                     | Salva ed Elab  | ora Graduatoria    |                  |    |         |          |                                |                                                 |                      |
|              |                                               |             |                                                                                     | Ritorna        | al pannello        |                  |    |         |          |                                |                                                 |                      |

# Elaborazione graduatoria e calcolo anomalia

Cliccando su **Salva ed elabora graduatoria**, il Sistema applicando all'occorrenza il relativo calcolo dell'anomalia, individua l'**Aggiudicatario** e il **Secondo**.

N:B. Il Sistema applicherà il calcolo dell'Anomalia solo in presenza dei presupposti normativamente previsti. In particolare:

- solo in presenza di numero offerte >3;
- 4/5 sull'offerta tecnica e 4/5 offerta economica;

| Incode and the set of the set of |             |                                     |                                  |                                    |                                               |                    |  |  |  |
|----------------------------------------------------------------------------------------------------|-------------|-------------------------------------|----------------------------------|------------------------------------|-----------------------------------------------|--------------------|--|--|--|
|                                                                                                    |             |                                     |                                  |                                    |                                               |                    |  |  |  |
| Importa offerte economiche                                                                                                    |             |                                     |                                  |                                    |                                               |                    |  |  |  |
|                                                                                                    |             |                                     | Caricamento massivo dei punteggi |                                    |                                               |                    |  |  |  |
| Modello CSV                                                                                                    |             | Scegli file Nessun file selezionato |                                  |                                    |                                               | upload             |  |  |  |
| Paramotri calcolo anon                                                                                                    | aalia       |                                     |                                  |                                    |                                               |                    |  |  |  |
| Decimali                                                                                                    | Idild       |                                     |                                  | <ul> <li>Arrotondamento</li> </ul> | No                                            |                    |  |  |  |
|                                                                                                    |             |                                     |                                  |                                    |                                               |                    |  |  |  |
|                                                                                                    | Partita IVA | Ragione Sociale                     |                                  |                                    | Ammesso Anomalia Controllo a Cofferta tecnica | Offerta<br>economi |  |  |  |
| 51040 del 15/07/2019<br>Assegnato dal sistema                                                                                                    | 0000000000  | AZIENDA DUMMY                       |                                  |                                    | Si * No * No * 37.5                           | 0                  |  |  |  |
| 51041 del 15/07/2019<br>Assegnato dal sistema                                                                                                    | 000000001   | AZIENDA DUMMY 1 Secondo             |                                  |                                    | Si • No • No • 72.916                         | 0                  |  |  |  |
| 51042 del 15/07/2019<br>Assegnato dal sistema                                                                                                    | 0000000012  | AZIENDA DUMMY                       |                                  |                                    | Si * No * No * 66.666                         | 0                  |  |  |  |
| 51043 del 15/07/2019<br>Assegnato dal sistema                                                                                                    | 0000000013  | AZIENDA DUMMY 13                    |                                  |                                    | Si • No • 61.458                              | 0                  |  |  |  |
| 51044 del 15/07/2019<br>Assegnato dal sistema                                                                                                    | 0000000019  | AZIENDA DUMM 19 Aggiudicatario      |                                  |                                    | Si * No * No * 75                             | 0                  |  |  |  |
|                                                                                                    |             |                                     | Salva                            |                                    |                                               |                    |  |  |  |
|                                                                                                    |             |                                     | Salva ed Elabora Graduatoria     |                                    |                                               |                    |  |  |  |
|                                                                                                    |             |                                     |                                  |                                    |                                               |                    |  |  |  |

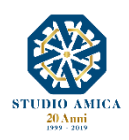

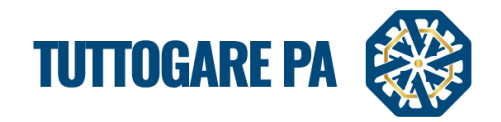

## Verbali di gara

Nell'**Area Documentale** sono presenti gli allegati, il verbale di ammissione, la graduatoria provvisoria e il verbale di aggiudicazione, automaticamente compilati sulla base delle operazioni effettuate sulla piattaforma.

| Documentale             |  |  |  |  |  |  |
|-------------------------|--|--|--|--|--|--|
| Allegati                |  |  |  |  |  |  |
| Configurazione DGUE     |  |  |  |  |  |  |
| Verbale Ammissione      |  |  |  |  |  |  |
| Graduatoria provvisoria |  |  |  |  |  |  |
| Verbale Aggiudicazione  |  |  |  |  |  |  |
|                         |  |  |  |  |  |  |

## Aggiudicazione definitiva

Questa sezione permette l'inserimento degli estremi dell'atto di aggiudicazione definitiva. Il **Ribasso finale** el'**importo di aggiudicazione** sono automaticamente inseriti dal Sistema.

| ZIONE DEFINITIVA |                          |                                                                                                    | e                                                                                                    |  |  |
|------------------|--------------------------|----------------------------------------------------------------------------------------------------|----------------------------------------------------------------------------------------------------|--|--|
|                  |                          |                                                                                                    |                                                                                                    |  |  |
| Numero atto      | Data                     | Data atto                                                                                                    |                                                                                                    |  |  |
| 10               | Importo aggiudicazione:  | 29000                                                                                                    |                                                                                                    |  |  |
| 0                | Invia PEC                | 0                                                                                                    |                                                                                                    |  |  |
| 0 3.42 MB        |                          |                                                                                                    | 02/05/2019 🕗 🙁                                                                                                    |  |  |
|                  | <i>(</i> ∕∕⁄ Allega file |                                                                                                    |                                                                                                    |  |  |
| Salva            |                          |                                                                                                    |                                                                                                    |  |  |
|                  | Ritorna al pannello      |                                                                                                    |                                                                                                    |  |  |
|                  | ZIONE DEFINITIVA         | ZIONE DEFINITIVA          Numero atto       Data         10       Importo aggiudicazione:         0       Alega file         0       Salva         Ritorna al pannelio       Ritorna al pannelio | ZIONE DEFINITIVA          Numero atto       Data       Data atto         10       Importo aggiudicazione:       29000         0       Invia PEC       Invia PEC         0       Alega file         Salva         Ritorna al pannelio |  |  |

# 5. COMUNICAZIONI E AVVISI

## 5.1 COMUNICAZIONI

In questa sezione è possibile prendere visione delle comunicazioni ricevute e inviate, nonché inviare nuove comunicazioni ai Partecipanti (è buona norma utilizzare sempre questo sistema per comunicare con gli operatori economici).

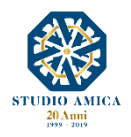

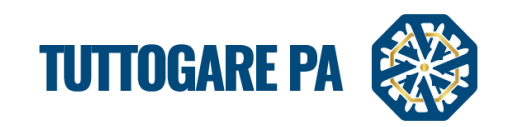

| COMUNICAZION          | I                                                                                                 |                 |
|-----------------------|---------------------------------------------------------------------------------------------------|-----------------|
| Archivio Partecipanti |                                                                                                   |                 |
| Visualizza 25 🔻       |                                                                                                   | Filtra:         |
| Data                  | Oggetto                                                                                           | Destinatari     |
| 30/05/2017 13:20      | Apertura Busta C - Offerta economica e temporale per la gara: test confronto a coppie tre esclusi | AZIENDA DUMMY 4 |
| 30/05/2017 13:20      | Apertura Busta C - Offerta economica e temporale per la gara: test confronto a coppie tre esclusi | AZIENDA DUMMY 1 |
| 30/05/2017 11:53      | Esclusione dalla gara test confronto a copple tre esclusi CIG:                                    | AZIENDA DUMMY 2 |
| 30/05/2017 11:53      | Esclusione dalla gara test confronto a coppie tre esclusi CIG:                                    | AZIENDA DUMMY 3 |
| 30/05/2017 11:53      | Esclusione dalla gara test confronto a coppie tre esclusi CIG:                                    | AZIENDA DUMMY 0 |
| 30/05/2017 11:52      | Apertura Busta B - Offerta Tecnica per la gara: test confronto a coppie tre esclusi               | AZIENDA DUMMY 4 |
| 30/05/2017 11:52      | Apertura Busta B - Offerta Tecnica per la gara: test confronto a coppie tre esclusi               | AZIENDA DUMMY 3 |
| 30/05/2017 11:52      | Apertura Busta B - Offerta Tecnica per la gara: test confronto a coppie tre esclusi               | AZIENDA DUMMY 2 |
| 30/05/2017 11:52      | Apertura Busta B - Offerta Tecnica per la gara: test confronto a coppie tre esclusi               | AZIENDA DUMMY 1 |
| 30/05/2017 11:52      | Apertura Busta B - Offerta Tecnica per la gara: test confronto a coppie tre esclusi               | AZIENDA DUMMY 0 |
| 30/05/2017 11:52      | Apertura Busta A - Documentazione Amministrativa per la gara: test confronto a coppie tre esclusi | AZIENDA DUMMY 4 |
| 30/05/2017 11:52      | Apertura Busta A - Documentazione Amministrativa per la gara: test confronto a coppie tre esclusi | AZIENDA DUMMY 3 |
| 30/05/2017 11:49      | Apertura Busta A - Documentazione Amministrativa per la gara: test confronto a coppie tre esclusi | AZIENDA DUMMY 2 |
| 30/05/2017 11:49      | Apertura Busta A - Documentazione Amministrativa per la gara: test confronto a coppie tre esclusi | AZIENDA DUMMY 1 |

Cliccando sulla scheda **Partecipanti** e sulla busta in corrispondenza dell'operatore economico al quale si vuole inviare la comunicazione, è possibile comporre una comunicazione che verrà inviata tramite e-mail al fornitore designato.

| COMUNICAZ       | COMUNICAZIONI         |                          |          |  |  |  |  |  |
|-----------------|-----------------------|--------------------------|----------|--|--|--|--|--|
| Archivio Parteo | Archivio Partecipanti |                          |          |  |  |  |  |  |
| Codice Fiscale  | Ragione Sociale       | PEC                      |          |  |  |  |  |  |
| 0000000000      | AZIENDA DUMMY 0       | pec.0@pec.studioamica.it | ۲        |  |  |  |  |  |
| 000000001       | AZIENDA DUMMY 1       | pec.1@pec.studioamica.it | ۲.       |  |  |  |  |  |
| 000000002       | AZIENDA DUMMY 2       | pec.2@pec.studioamica.it | ۰        |  |  |  |  |  |
| 000000003       | AZIENDA DUMMY 3       | pec.3@pec.studioamica.it | <b>*</b> |  |  |  |  |  |
| 000000004       | AZIENDA DUMMY 4       | pec.4@pec.studioamica.it | ۲        |  |  |  |  |  |
|                 |                       |                          |          |  |  |  |  |  |
|                 | Ritor                 | na al pannello           |          |  |  |  |  |  |
|                 |                       |                          |          |  |  |  |  |  |

Per allegare un file, premere su Allega file e, una volta completata la stesura della comunicazione, cliccare su Invia.

|               | In                                          | via      |                 | Annulla                  |
|---------------|---------------------------------------------|----------|-----------------|--------------------------|
|               | الله من من من من من من من من من من من من من |          |                 |                          |
|               | //2 Allena file                             | 4        |                 |                          |
|               |                                             |          |                 |                          |
|               |                                             |          |                 |                          |
|               |                                             |          |                 |                          |
|               |                                             |          |                 |                          |
|               |                                             |          |                 |                          |
|               |                                             |          |                 |                          |
| Oggetto       |                                             |          |                 |                          |
|               | Protocollo comunicazione: Numero            | del Data | AZIENDA DUMMY 0 |                          |
| COMUNICAZIONE |                                             |          | DESTINATARI     |                          |
|               |                                             |          |                 | info@studioamica.it 🔻    |
|               |                                             |          | Inc             | irizzo PEC da utilizzare |

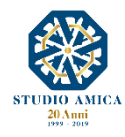

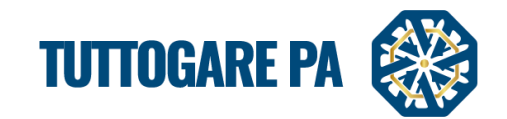

# 5.2 COMUNICAZIONE AGGIUDICAZIONE DEFINITIVA e AVVISO DI APPALTO AGGIUDICATO

Il Sistema consente di inviare l'**Esito di Gara** e l'**Avviso di Appalto Aggiudicato** a tutti gli Operatori Economici partecipanti, predisponendo dei modelli editabili.

|                            | Tipo                    | Tipologia: Lavori   Criterio: Minor Prezzo   Procedura: Aperta   Stato: Aggiudicazione Definit |  |  |  |  |  |  |
|----------------------------|-------------------------|------------------------------------------------------------------------------------------------|--|--|--|--|--|--|
| laborazione                | Documentale             | Comunicazione                                                                                  |  |  |  |  |  |  |
| Registro                   | Allegati                | 28 ANAC                                                                                        |  |  |  |  |  |  |
| Permessi                   | Configurazione DGUE     | Conversazioni interne                                                                          |  |  |  |  |  |  |
| Dati preliminari           | Modello Bando           | Consulenza Normativa                                                                           |  |  |  |  |  |  |
| Incarichi                  | Modello Disciplinare    | Monitor Gare                                                                                   |  |  |  |  |  |  |
| Lotti                      | Verbale Ammissione      | Comunicazioni                                                                                  |  |  |  |  |  |  |
| Qualificazione Lavori      | Graduatoria provvisoria | Pubblicazione GUUE                                                                             |  |  |  |  |  |  |
| Elaborazione               | Verbale Aggiudicazione  | Avvisi di gara                                                                                 |  |  |  |  |  |  |
| Pubblica                   |                         | Comunicazione aggiudicazione definitiva                                                        |  |  |  |  |  |  |
| Seggio di gara             |                         | Avviso appalto aggiudicato                                                                     |  |  |  |  |  |  |
| Modifica scadenze          |                         | Feedback                                                                                       |  |  |  |  |  |  |
| Partecipanti               |                         | Pubblicità legale                                                                              |  |  |  |  |  |  |
| Apertura buste             |                         |                                                                                                |  |  |  |  |  |  |
| Richieste Integrazioni     |                         |                                                                                                |  |  |  |  |  |  |
| Proposta di aggiudicazione |                         |                                                                                                |  |  |  |  |  |  |
| Aggiudicazione definitiva  |                         |                                                                                                |  |  |  |  |  |  |
| Contratto                  |                         |                                                                                                |  |  |  |  |  |  |
| Annulla                    |                         |                                                                                                |  |  |  |  |  |  |

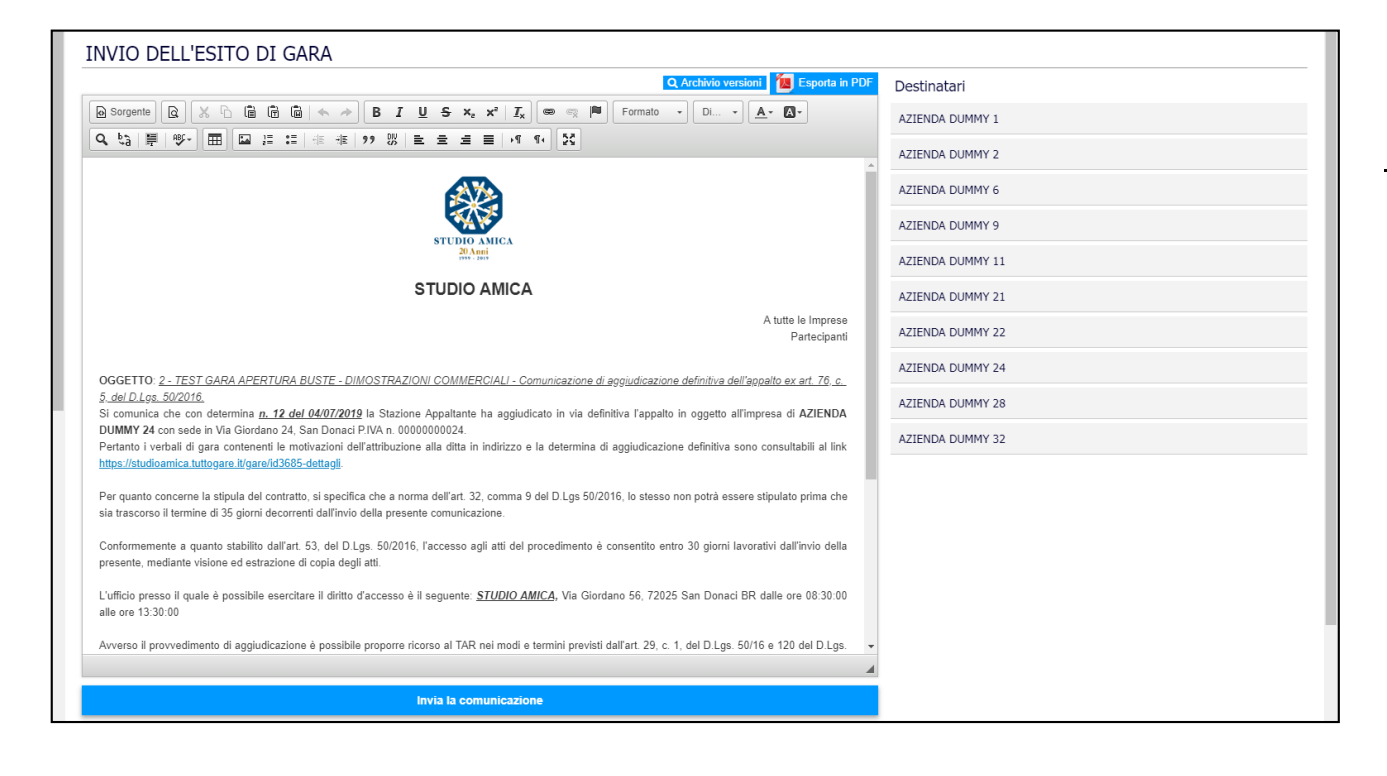

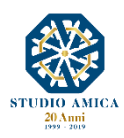

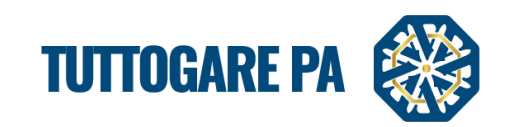

| AVVISO APPALTO AGGIUDICATO                                                                                                    |                  |
|----------------------------------------------------------------------------------------------------|------------------|
| Q Archivio versioni 👔 Esporta in PDF                                                                                                    | Destinatari      |
| D Sorgente C X 1 C C C V A A C C V A A A C V A A A C V A A A C V A A A C V A A A C V A A A C V A A A C V A A A C V A A A C V A A A C V A A A C V A A A C V A A A C V A A A A                                                                                                    | AZIENDA DUMMY 1  |
|                                                                                                    | AZIENDA DUMMY 2  |
|                                                                                                    | AZIENDA DUMMY 6  |
|                                                                                                    | AZIENDA DUMMY 9  |
| STUDIO ANICA<br>20. min<br>20. min<br>2 | AZIENDA DUMMY 11 |
| STUDIO AMICA                                                                                                    | AZIENDA DUMMY 21 |
| AVVISO DI APPALTO AGGIUDICATO                                                                                                    | AZIENDA DUMMY 22 |
| 1. AMMINISTRAZIONE AGGIUDICATRICE: STUDIO AMICA, Via Giordano 56, cap 72025, Tel., Fax., PEC: no_reply@pec stazioneappalit.it<br>2. OGGETTO DELL'APPALTO: 2. TEST GARA APERTURA BUSTE: DIMOSTRAZIONI COMMERCIALI - CUP - CIG:                                                                                                    | AZIENDA DUMMY 24 |
| 3 IMPORTO A BASE DELL'APPALTO: € 380.000,00, di cui € 330.000,00 per Lavori , ed € 50.000,00, per oneri per la sicurezza non soggetti a ribasso;<br>(JEDO DI DECENIDA: Aserta et 60 del D L = = 60.0016                                                                                                    | AZIENDA DUMMY 28 |
| 5. CRITERIO DI AGGIUDICAZIONE DELL'APPALTO: Minor Prezzo Art. 95 c. 4 del Digs 50/2016<br>6. DATA DI PUIRBI ICAZIONE DELL'APPALTO: Minor Prezzo Art. 95 c. 4 del Digs 50/2016                                                                                                    | AZIENDA DUMMY 32 |
| <ol> <li>OFFERTE RICEVUTE: n 10;</li> <li>SOGGETTO AGGIUDICATARIO: di AZIENDA DUMMY 24 con sede in Via Giordano 24, San Donaci P.IVA n. 0000000024 con un punteggio<br/>totale di 25.00000000</li> <li>IMPORTO AGGIUDICAZIONE: 629.000.00, oltre IVA, di cui 50.000.00, per oneri per la sicurezza non soggetti a ribasso;</li> <li>DATA DI AGGIUDICAZIONE: 640407/2019</li> <li>NOME E INDIRIZZO ORGANISMO RESPONSABILE DELLE PROCEDURE DI RICORSO: Tar Lazio - Roma, Via Flaminia, 189, Roma (RM)</li> </ol>                                                                                                    |                  |
| 00196; tarm-segrotocolloanm@ga-cert.it<br>12 TERMINI PER L'INTRODUZIONE DEL RICORSO: ai sensi dell'art. 120. comma 5, del D.Lgs. 104/2010 il termine è fissato in 30 (trenta) giorni<br>decorrente dalla ricezione della comunicazione di cui all'art. 76 comma 5 - del D.Lgs. 50/2016;<br>13. RESPONSABILE UNICO DEL PROCEDIMENTO:                                                                                                    |                  |
| 4                                                                                                    |                  |
| Salva una bozza                                                                                                    |                  |
| Pubblica avviso                                                                                                    |                  |

# 5.3 CONTRATTO NEL MODULO "GESTIONE GARE"

Il Sistema prevede, altresì, la creazione del **Contratto** tramite il modulo **Gestione Gare**, che consente di collegare direttamente il Contratto con la procedura di gara e il recepimento dei dati di quest'ultima tramite compilazione agevolata dei form proposti.

Inviato l'Esito di gara, sul pannello di gestione si attiva la voce Contratto, che consente di predisporre la bozza di contratto con la riproposizione automatica dei dati in memoria.

| Partecipanti               | Pubblicità legale |
|----------------------------|-------------------|
| Apertura buste             |                   |
| Richieste Integrazioni     |                   |
| Proposta di aggiudicazione |                   |
| Aggiudicazione definitiva  |                   |
| Contratto                  |                   |
| Annulla                    |                   |

Nel menu di **Gestione Gare** compariranno le seguenti voci, accompagnate da differenti colorazioni che ne identificano lo stato di lavorazione:

Contratto non presente
 Contratto in elaborazione
 Contratto inviato all'OE

Contratto firmato

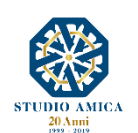

40

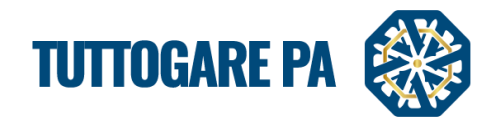

# 5.4. AVVISI DI GARA

È possibile visualizzare tutti gli avvisi automatici relativi alla procedura e cliccando sul tasto **Aggiungi nuovo avviso** comporre un avviso personalizzato da pubblicare sulla piattaforma.

| AVVISI DI GARA                                                                                                    |         |   |   |
|----------------------------------------------------------------------------------------------------|---------|---|---|
| Aggiungi nuovo avviso                                                                                                    |         |   |   |
| Visualizza 25 V                                                                                                    | Filtra: |   | _ |
| MODIFICA DATE PROCEDURA APERTA: GARA APERTA MANUALE           06/07/2017         Si comunica l'avvenuta modifica delle date relative la procedura in oggettoA seguire la tabella riepilogativa delle date aggiornateTermine accesso agli atti07/02/2017           16:50Scadenza presentazione offerte06/04/2017 16:50Apertura delle offerte08/04/2017 16:5 |         | 2 | * |
| Ritorna al pannello                                                                                                    |         |   |   |

# 5.5. FEEDBACK

È possibile assegnare una valutazione all'Operatore Economico in base ad alcuni criteri di valutazione, come:

- puntualità
- conformità
- comunicazione

| FEEDBACK                                                                  |               |          |           |          |              |   |               |          |   |   |               |          |
|---------------------------------------------------------------------------|---------------|----------|-----------|----------|--------------|---|---------------|----------|---|---|---------------|----------|
| VINCITORE                                                                 |               |          |           |          |              |   |               |          |   |   |               |          |
| Ragione Sociale         AZIENDA DUMMY 26         P.IVA         0000000026 |               |          |           |          |              |   |               |          |   |   |               |          |
|                                                                           |               | Non V    | alutato 1 | 2        | 3            | 4 | 5             | 6        | 7 | 8 | 9             | 10       |
| Feed                                                                      | Back Generale | 7        |           | *        | *            | * | <b>*</b>      | *        | * | * | *             | *        |
| Puntualità                                                                |               |          |           |          |              |   |               |          |   |   |               |          |
| Non Valutato                                                              | 1             | 2        | 3         | 4        | 5            |   | 6             | 7        | 8 |   | 9             | 10       |
| *                                                                         | *             | *        | *         | *        | *            | 1 | <b>k</b><br>O | <b>*</b> | * |   | <b>k</b><br>O | *        |
|                                                                           |               |          |           |          | Conformità   |   |               |          |   |   |               |          |
| Non Valutato                                                              | 1             | 2        | 3         | 4        | 5            |   | 6             | 7        | 8 |   | 9             | 10       |
| <b>*</b>                                                                  | <b>*</b>      | <b>*</b> | <b>*</b>  | <b>*</b> | <b>*</b>     | 1 | <b>•</b>      | <b>†</b> | * |   | <b>★</b><br>○ | <b>*</b> |
|                                                                           |               |          |           |          | Comunicazion | e |               |          |   |   |               |          |
| Non Valutato                                                              | 1             | 2        | 3         | 4        | 5            |   | 6             | 7        | 8 |   | 9             | 10       |
| *                                                                         | *             | <b>*</b> | <b>*</b>  | <b>*</b> | <b>*</b>     | 1 | <b>k</b><br>⊃ | <b>†</b> | * |   | <b>*</b>      |          |
| Salva                                                                     |               |          |           |          |              |   |               |          |   |   |               |          |
| Ritorna al pannello                                                       |               |          |           |          |              |   |               |          |   |   |               |          |

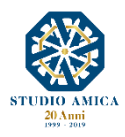